### UPGRADE DE SISTEMA

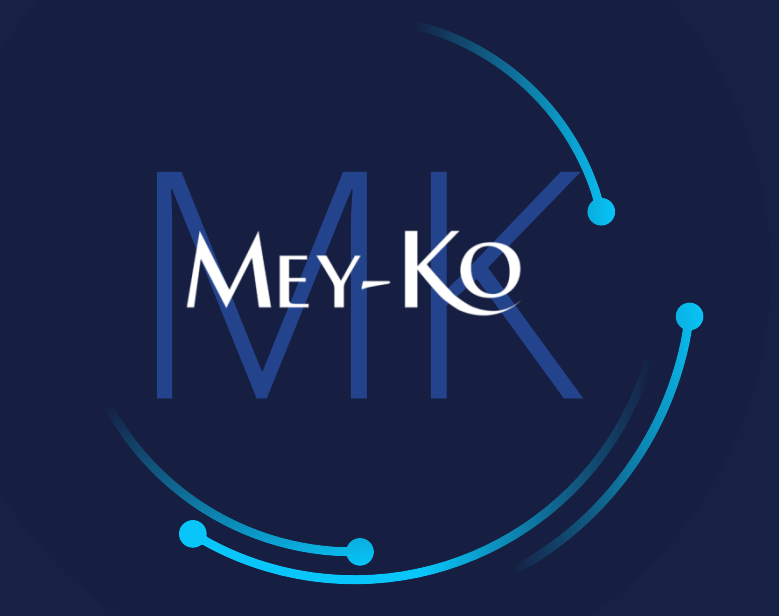

1

Proceso – Creación de Cliente Distintas Apps

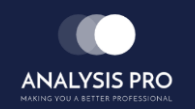

Manual de usuario

El objetivo del siguiente manual es el de documentar el "Proceso de Creación de Cliente en Punto de Venta", el cual servirá para crear nuevos clientes, sde cualquier punto de venta de cualquier almacén de la compañía.

• Macroproceso a seguir a continuación:

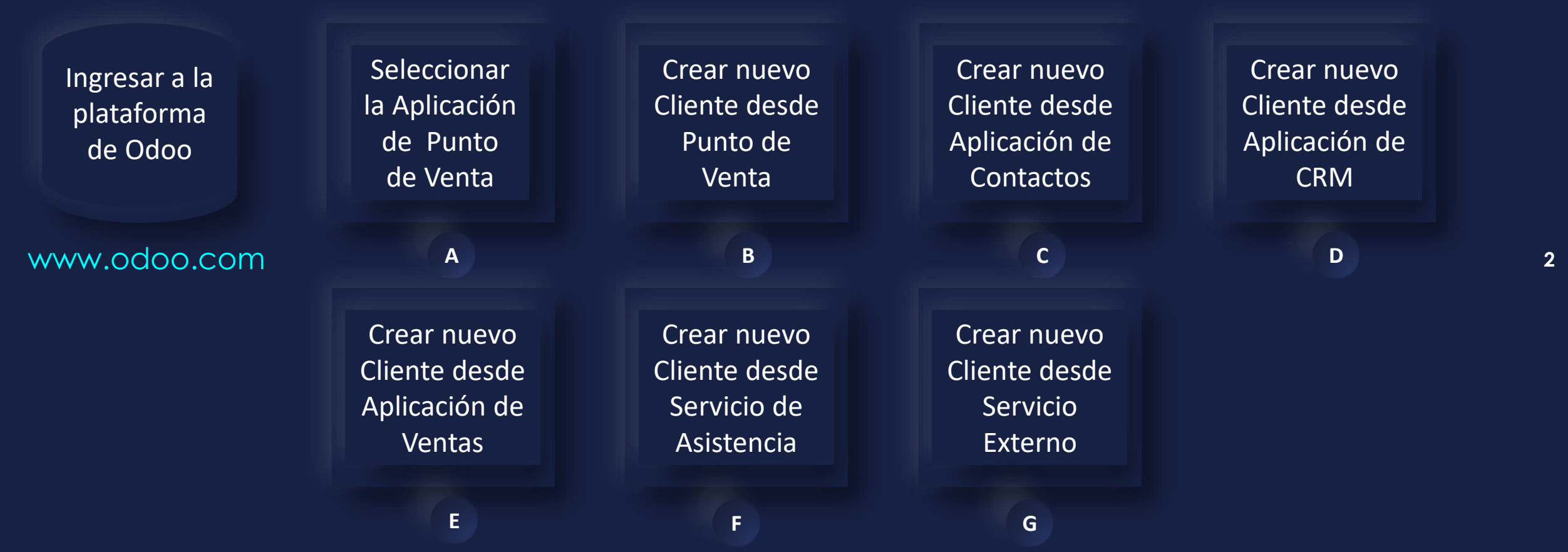

### Manual de usuario

Ingresar a la plataforma de Odoo • Como primer paso, se debe de ingresar a la plataforma de Odoo con usuario y contraseña. (En caso de no tener usuario y contraseña solicitarlo al departamento de IT.)

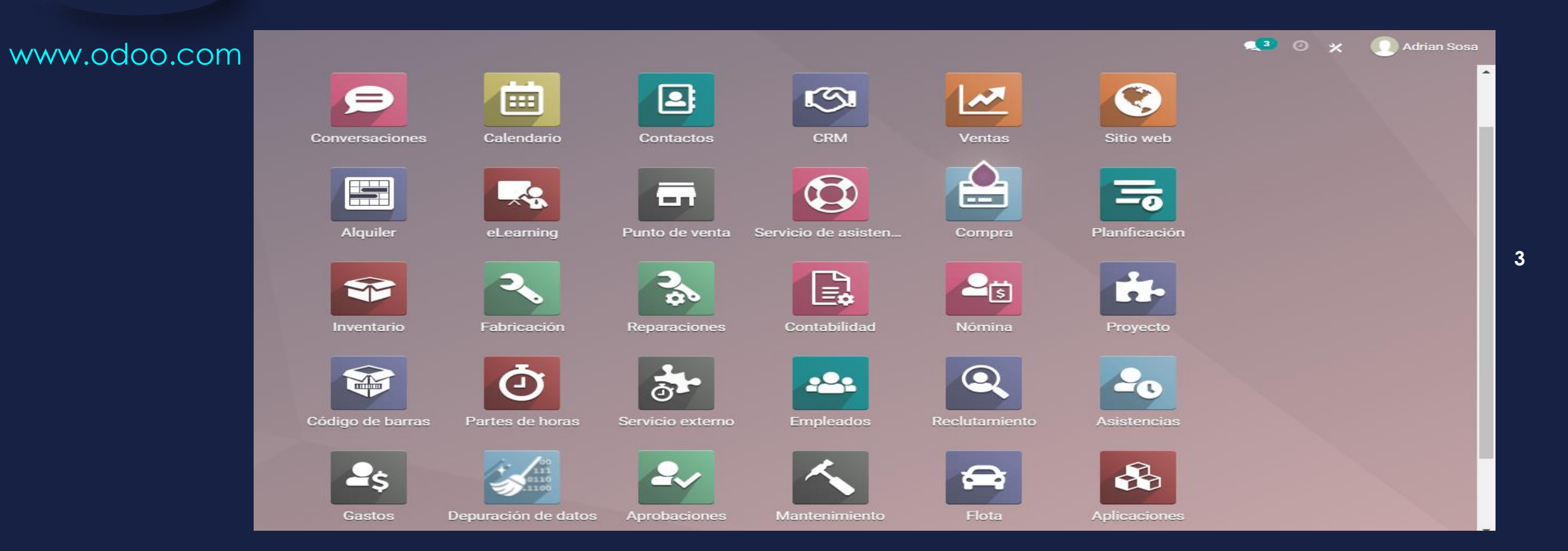

### Manual de usuario

Mey-KO

Seleccionar la Aplicación de Punto de Venta

Α

Otra forma de visualizar el inventario es por medio de la aplicación de punto de venta. Como alternativa al proceso, se debe de ingresar a la aplicación de "Punto de Venta" que se encuentra en la pantalla principal.

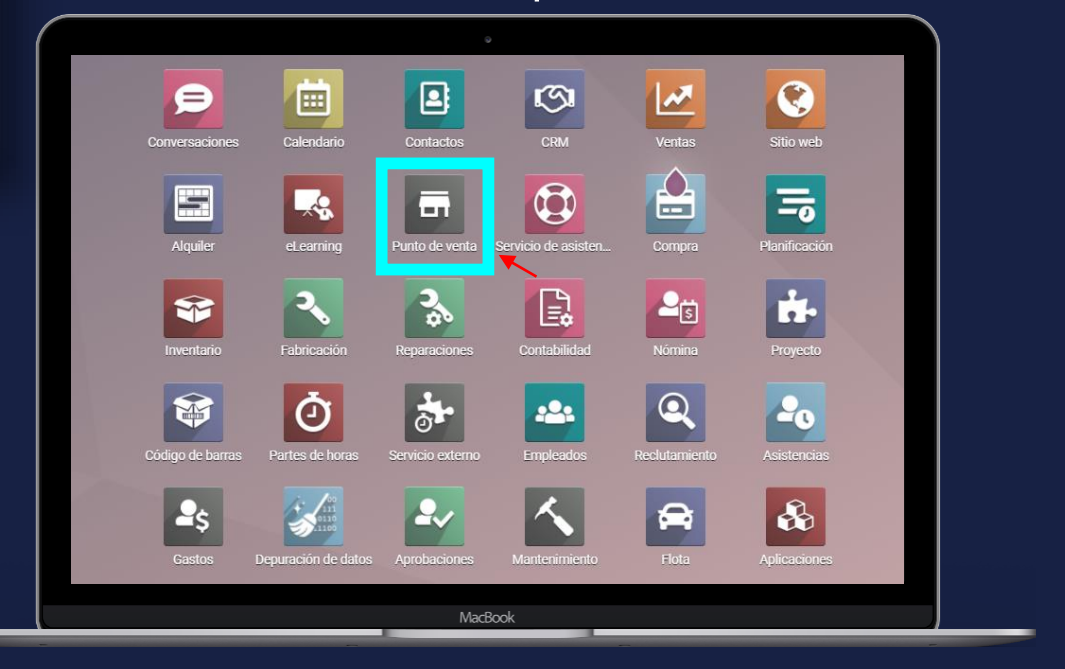

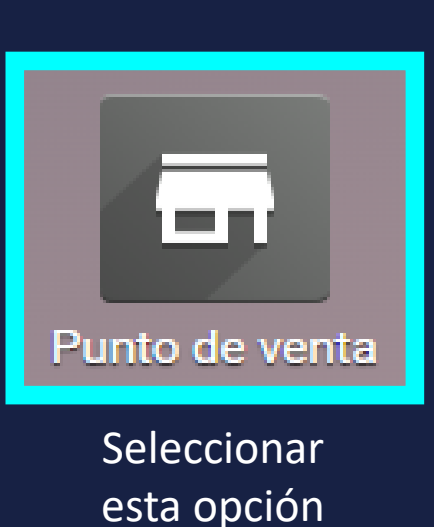

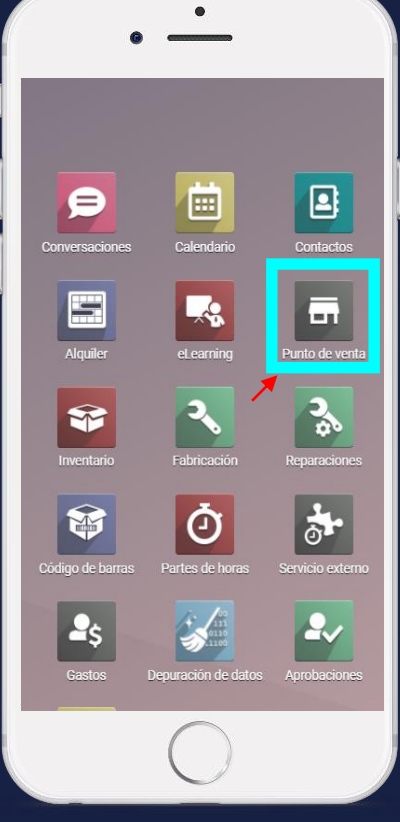

4

En teléfono

En computadora

### Manual de usuario

 Para poder crear un nuevo cliente desde la aplicación de Punto de Venta, primero hay que seleccionar la opción de *"Pedidos"* en la barra de opciones de Odoo.

MEY-KO

5

В

Crear nuevo

Cliente desde

Punto de Venta

|   |                    |         |         |                                     |                           |                          |   |                                    |             |                                                     |                   |                       |           |       |         |     | l |
|---|--------------------|---------|---------|-------------------------------------|---------------------------|--------------------------|---|------------------------------------|-------------|-----------------------------------------------------|-------------------|-----------------------|-----------|-------|---------|-----|---|
| 1 | Punto de venta     | Tablero | Pedidos | Productos                           | Informes                  | Configuración            |   |                                    |             |                                                     | <mark>,2</mark> 2 | @ <b>X</b>            |           | Gabri | iela Re | yes |   |
| F | Punto de venta     |         |         |                                     |                           |                          |   | Buscar                             |             |                                                     |                   |                       |           |       |         | Q   |   |
|   |                    |         |         |                                     |                           |                          |   | <b>▼</b> Filtros $\equiv$ Group By | ★ Favoritos |                                                     |                   | 1-19 / 19             | < :       |       |         | ≡   |   |
| [ | Shop               |         |         |                                     |                           |                          | i | Ruben Dario Caja 1                 | I           |                                                     |                   |                       |           |       | ł       | Î   |   |
|   | NUEVA SESIÓN       |         |         | Última Feo<br>Last Closi<br>Balance | cha de Cierre<br>ing Cash | 05/11/2021<br>L 2,000.00 |   | NUEVA SESIÓN                       |             | Última Fecha de Cie<br>Last Closing Cash<br>Balance | rre               | 05/11/20<br>L 4,011.8 | 021<br>30 |       |         |     |   |
|   | Ruben Dario Caja 2 |         |         |                                     |                           |                          | ÷ | Suyapa Caja 1                      |             |                                                     |                   |                       |           |       | ÷       |     |   |
|   | NUEVA SESIÓN       |         |         | Última Feo<br>Last Closi<br>Balance | cha de Cierre<br>ing Cash | 03/11/2021<br>L 4,788.00 |   | NUEVA SESIÓN                       |             |                                                     |                   |                       |           |       |         |     |   |
|   | Suyapa Caja 1      |         |         |                                     |                           |                          | i | Ruben Dario Caja 3                 | 3           |                                                     |                   |                       |           |       | ł       |     |   |
|   | NUEVA SESIÓN       |         |         |                                     |                           |                          |   | NUEVA SESIÓN                       |             |                                                     |                   |                       |           |       |         |     |   |

Manual de usuario

 Al seleccionar la opción de "Pedidos" en la barra de opciones de Odoo, se desplegará un menú del cual se debe de elegir la opción de "Clientes".

MEY-KO

6

В

Crear nuevo

Cliente desde

Punto de Venta

| E Punto de venta Tablero | Pedidos P         | roductos Informes                                      | Configuración            |   |                                  | <b>"</b> 3                                             | ⊘ <b>×</b>           | G Gabri | iela Rey | yes |
|--------------------------|-------------------|--------------------------------------------------------|--------------------------|---|----------------------------------|--------------------------------------------------------|----------------------|---------|----------|-----|
| Punto de venta           | Pedidos           | 1                                                      |                          |   | Buscar                           |                                                        |                      |         |          | Q   |
|                          | Sesiones<br>Pagos |                                                        |                          |   | ▼ Filtros ≡ Group By ★ Favoritos |                                                        | 1-19/19 🔇            | >       |          | ≡   |
| Shop                     | Clientes          |                                                        |                          | i | Ruben Dario Caja 1               |                                                        |                      |         | i        | *   |
| NUEVA SESIÓN             |                   | Última Fecha de Cierre<br>Last Closing Cash<br>Balance | 09/11/2021<br>L 2,000.00 |   | NUEVA SESIÓN                     | Última Fecha de Cierre<br>Last Closing Cash<br>Balance | 09/11/2021<br>L 0.00 |         |          |     |
| Ruben Dario Caja 2       |                   |                                                        |                          | i | Suyapa Caja 1                    |                                                        |                      |         | i        |     |
| NUEVA SESIÓN             |                   | Última Fecha de Cierre<br>Last Closing Cash<br>Balance | 05/11/2021<br>L 4,788.00 |   | NUEVA SESIÓN                     |                                                        |                      |         |          |     |
| Suyapa Caja 1            |                   |                                                        |                          | i | Ruben Dario Caja 3               |                                                        |                      |         | i        |     |
| NUEVA SESIÓN             |                   |                                                        |                          |   | NUEVA SESIÓN                     |                                                        |                      |         |          |     |

### Manual de usuario

Crear nuevo Cliente desde Punto de Venta  Al ingresar a la opción de "Cliente", se podrá observar la cartera de clientes actual. Para generar un cliente nuevo se debe de seleccionar la opción de "Crear".

MEY-KO

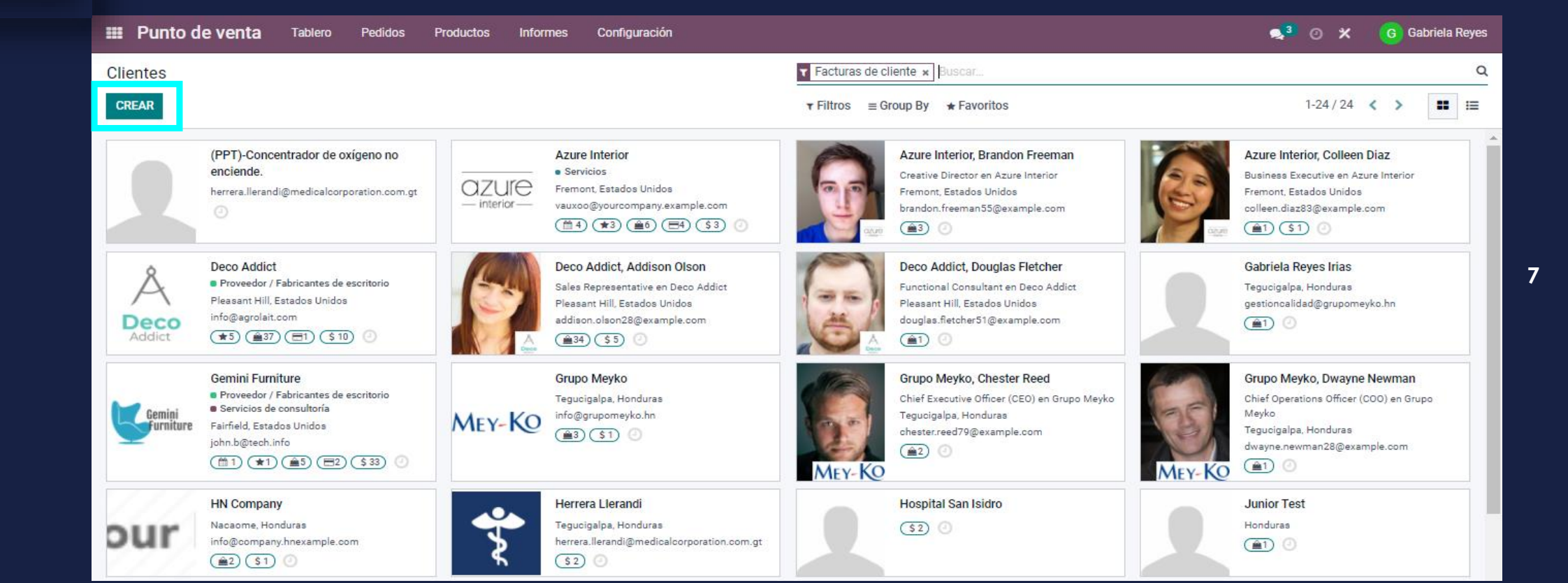

В

### Manual de usuario

MEY-KO

8

Crear nuevo Cliente desde Punto de Venta

В

• El primer campo a llenar al crear un nuevo cliente es el tipo de cliente. Es decir, si el cliente es una persona particular, doctor, paciente; o si el cliente es una compañía, corporación o empresa. Para ello se debe de seleccionar el tipo de cliente correctamente. (*Los campos a llenar entre cliente individual o compañía variarán mínimamente*).

| Punto de venta | Tablero Pedidos                                               | Productos Inforr     | mes Configura  | ación          |                    |                         |                   | star (1997) 🔍 | 🗶 🕜 Gabriela Re |
|----------------|---------------------------------------------------------------|----------------------|----------------|----------------|--------------------|-------------------------|-------------------|---------------|-----------------|
| tes / Nuevo    |                                                               |                      |                |                |                    |                         |                   |               |                 |
| DAR DESCARTAR  |                                                               |                      |                |                |                    |                         |                   |               |                 |
|                | 0 Reuniones                                                   | 0<br>Oportunidades   | \$ 0<br>Ventas | C 0<br>Suscrip | ciones Compras     | 0 %<br>On-time Rate     | 0.00<br>Facturado | Más –         |                 |
|                | <ul> <li>Individual O Company</li> <li>e.g. Lumber</li> </ul> | añía<br>er Inc       |                |                |                    |                         |                   |               |                 |
|                | Address                                                       | Calle                |                |                | Teléfono           |                         |                   | <b>•••</b>    |                 |
|                |                                                               | Calle 2              |                |                | Móvil              |                         |                   |               |                 |
|                |                                                               | Ciudad               | Estado         | ₹ C.P.         | Correo electrónico | )                       |                   |               |                 |
|                |                                                               | País                 |                |                | Sitio web          | e.j. https://www.odoo.c | om                |               |                 |
|                | Tax ID                                                        | Por ejemplo, ESA0000 |                |                | Idioma             | English (US)            |                   | - Q           |                 |
|                |                                                               |                      |                |                | Categorías         | Etiquetas               |                   |               |                 |
|                | Contactos y direccione                                        | s Venta y compra     | Contabilidad   | Notas internas | Asignar un partner |                         |                   |               |                 |
|                |                                                               |                      |                |                |                    |                         |                   |               |                 |
|                | ANADIR                                                        |                      |                |                |                    |                         |                   |               |                 |

Manual de usuario

El segundo campo de alta importancia es el llenado del Nombre del • Cliente. Crear nuevo Cliente desde Punto de Venta III Punto de venta 🐋 🕘 🗶 G Gabriela Reyes Tablero Pedidos Productos Informes Configuración В Clientes / Nuevo DESCARTAR GUARDAR ✿ 0 Oportunidades \$ 0 Ventas On-time Rate 0.00
 Facturado Reuniones C 0 Suscripciones Compras Más – Individual O Compañía e.g. Lumber Inc Address Teléfono Móvil

- C.P.

Notas internas

Correo electrónico

Sitio web

Idioma

Asignar un partner

Categorías

e.j. https://www.odoo.com

- Q

English (US)

MEY-KO

9

Contactos y direcciones

Venta y compra

Contabilidad

Tax ID

#### Manual de usuario

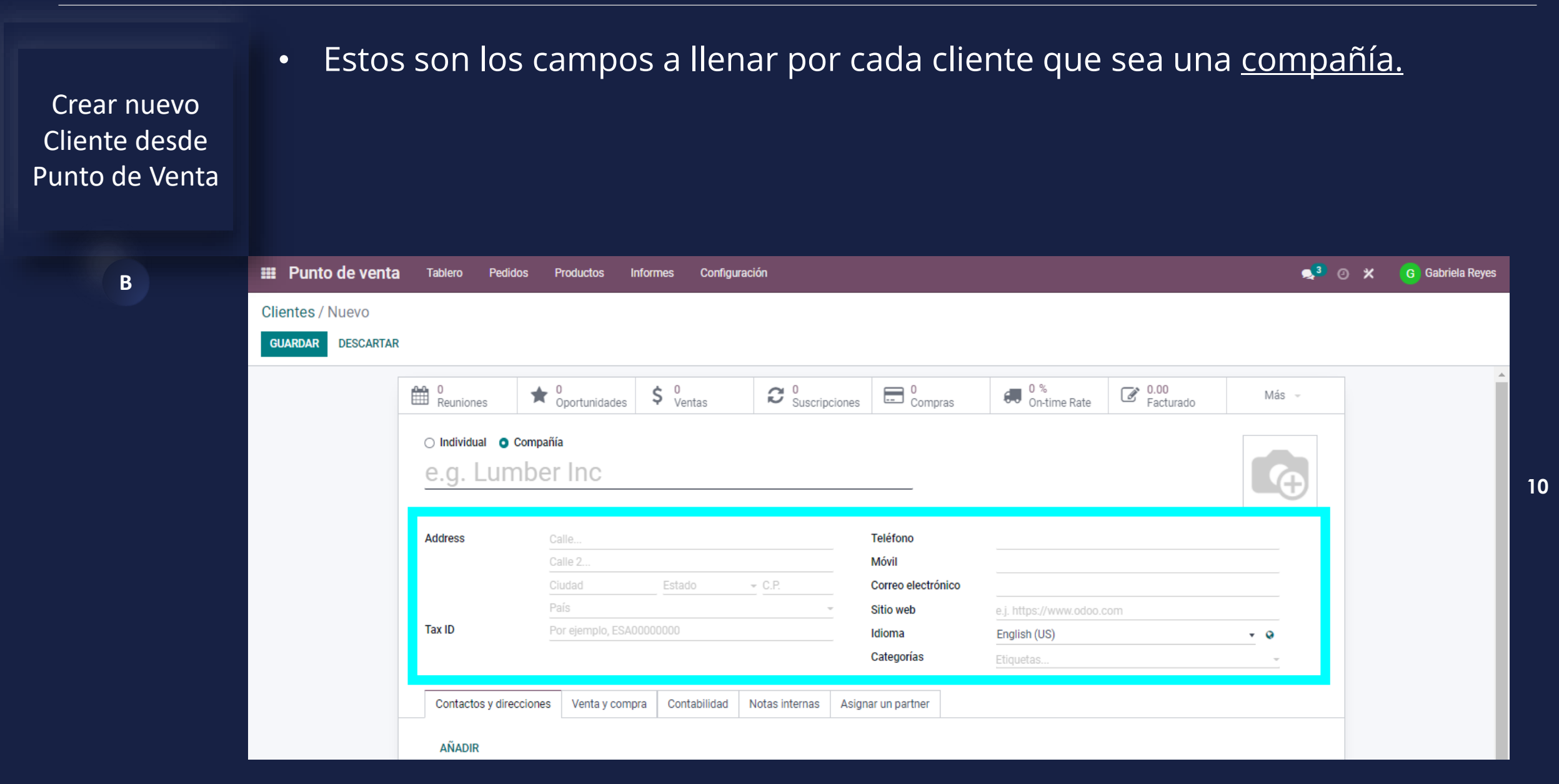

### Manual de usuario

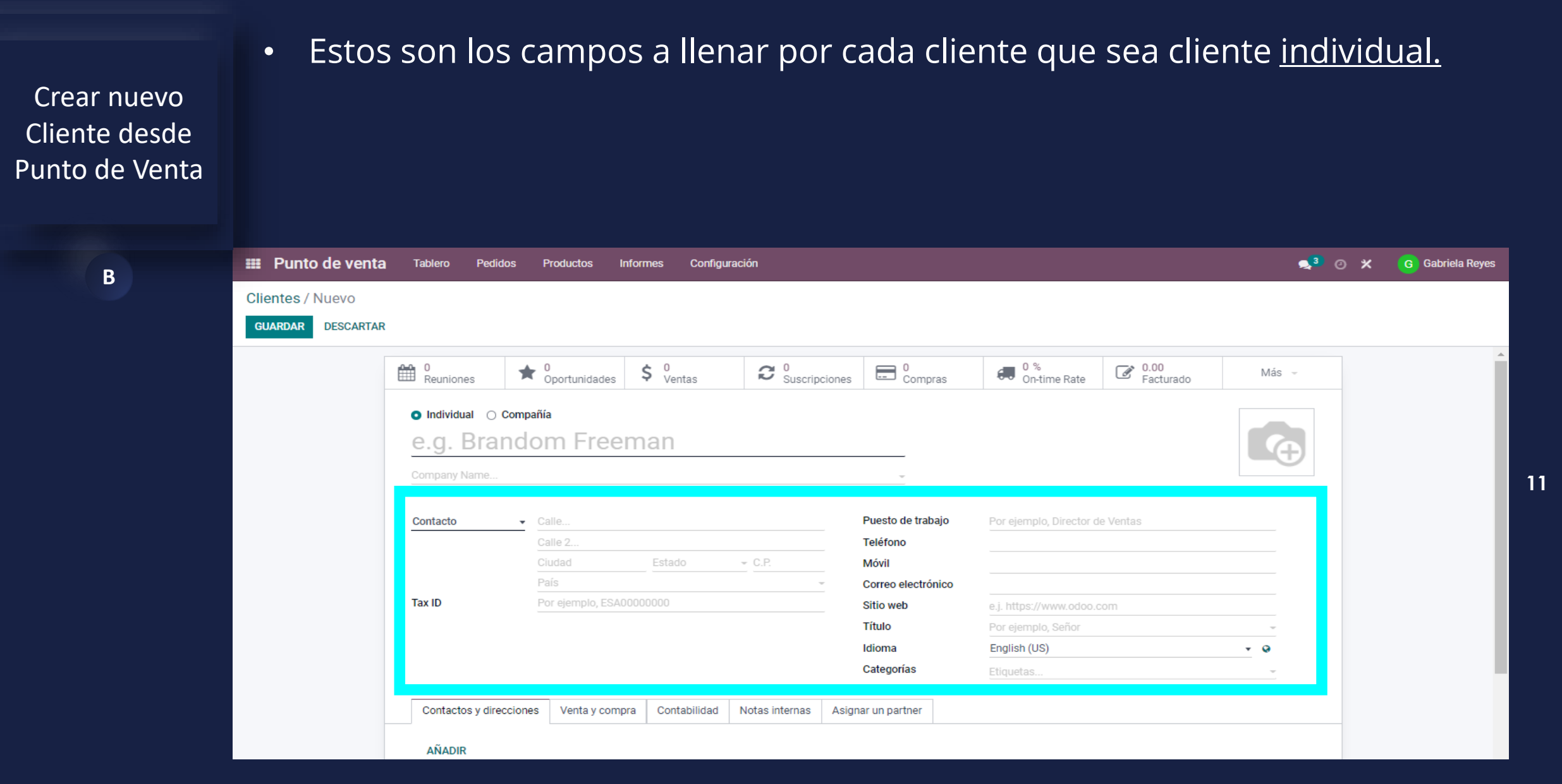

### Manual de usuario

Crear nuevo Cliente desde Punto de Venta • Al llenar todos los campos del cliente, sin importar que sea individual o compañía se puede añadir una fotografía del cliente o logo de la compañía.

MEY-KO

12

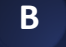

| Punto de venta    | Tablero Pedidos    | s Productos Inf     | formes Configu | ración         |                    |                         |           | <b>⊴</b> ³ ⊘ X | G Gabriela Reyes |
|-------------------|--------------------|---------------------|----------------|----------------|--------------------|-------------------------|-----------|----------------|------------------|
| lientes / Nuevo   |                    |                     |                |                |                    |                         |           |                |                  |
| GUARDAR DESCARTAR | t                  |                     |                |                |                    |                         |           |                |                  |
|                   | <b>0</b>           | <b>▲</b> 0          | č 0            |                | 0                  | 0 %                     | 0.00      | Mác -          | -                |
|                   | E Reuniones        | Oportunidades       | Ventas         | Suscrip        | ciones Compras     | On-time Rate            | Facturado | Wids -         |                  |
|                   | Individual O Co    | ompañía             |                |                |                    |                         |           |                |                  |
|                   | e.g. Bran          | dom Freer           | nan            |                |                    |                         |           |                |                  |
|                   | Company Name       |                     |                |                | ~                  |                         |           |                |                  |
|                   | Contacto           | ✓ Calle             |                |                | Puesto de trabajo  | Por ejemplo, Director d | e Ventas  |                |                  |
|                   |                    | Calle 2             |                |                | Teléfono           |                         |           |                |                  |
|                   |                    | Ciudad              | Estado         | - C.P.         | Móvil              |                         |           |                |                  |
|                   |                    | País                |                |                | Correo electrónic  | 0                       |           |                |                  |
|                   | Tax ID             | Por ejemplo, ESA00  |                |                | Sitio web          | e.j. https://www.odoo.o | com       |                |                  |
|                   |                    |                     |                |                | Título             | Por ejemplo, Señor      |           | -              |                  |
|                   |                    |                     |                |                | Idioma             | English (US)            |           | - Q            |                  |
|                   |                    |                     |                |                | Categorías         | Etiquetas               |           | <u> </u>       |                  |
|                   | Contactos y direcc | iones Venta y compr | a Contabilidad | Notas internas | Asignar un partner |                         |           |                |                  |
|                   | AÑADIR             |                     |                |                |                    |                         |           |                |                  |

#### Manual de usuario

Crear nuevo

Cliente desde

Punto de Venta

В

• En las pestañas inferiores se puede agregar información adicional del cliente. En caso de tener información adicional de: contacto y direcciones adicionales, datos de compra y venta, contabilidad o agregar notas internas.

MEY-KO

13

Punto de venta Tablero Pedidos Productos Informes Configuración 🐋 🕘 🗶 G Gabriela Reyes Clientes / Nuevo GUARDAR DESCARTAR ★ 0 Oportunidades \$ 0 Ventas Compras On-time Rate Beuniones C 0 Suscripciones C 0.00 Facturado Más e.g. Brandom Freeman Puesto de trabaio Contacto Calle. Por ejemplo, Director de Ventas Teléfono - C.P. Móvil Correo electrónico Tax ID Sitio web e.j. https://www.odoo.com Título Idioma English (US) - Q Categorías Contactos y direcciones Venta y compra Contabilidad Notas internas Asignar un partner AÑADIR

### Manual de usuario

Crear nuevo

Cliente desde

Punto de Venta

В

•

Otra forma de crear clientes nuevos en la aplicación de Punto de Venta es durante una sesión de caja ya iniciada. Para ello, se debe de iniciar una nueva sesión de caja, se debe de elegir la caja a la cual se quiere ingresar seleccionando el botón de *"Nueva Sesión"*.

MEY-KO

14

III Punto de venta Tablero 🛸 🕗 🗶 G Gabriela Reyes Pedidos Productos Informes Configuración Q Punto de venta ▼ Filtros ≡ Group By ★ Favoritos 1-19/19 < > **::** := . . Shop Ruben Dario Caja 1 Última Fecha de Cierre 05/11/2021 Última Fecha de Cierre 05/11/2021 NUEVA SESIÓN NUEVA SESIÓN L 4.011.80 Last Closing Cash L 2.000.00 Last Closing Cash Balance Balance . Ruben Dario Caja 2 Suyapa Caja 1 Última Fecha de Cierre 03/11/2021 NUEVA SESIÓN NUEVA SESIÓN Last Closing Cash L 4,788.00 Balance . Suyapa Caja 1 Ruben Dario Caja 3 NUEVA SESIÓN NUEVA SESIÓN

Manual de usuario

• Para crear un cliente nuevo, primero hay que seleccionar el botón de *"Cliente".* 

В

Crear nuevo

Cliente desde

Punto de Venta

| odoo                                                                                 | <b>∳<sup>1</sup></b> Pedi | s <b>Q</b> Suscar p                                                              | productos                                                                                                    |                                                                | ×                                                                  |                                                                           |                                                                 | 🧑 Abigail Peterson                                             | J 😤 🗗         |
|--------------------------------------------------------------------------------------|---------------------------|----------------------------------------------------------------------------------|----------------------------------------------------------------------------------------------------|----------------------------------------------------------------|--------------------------------------------------------------------|---------------------------------------------------------------------------|-----------------------------------------------------------------|----------------------------------------------------------------|---------------|
|                                                                                      |                           | Materia                                                                          | Médico Bioseguridad                                                                                                    | Cuidado en Casa                                                | Diabetes I                                                         | Equipo de Diagnostico                                                     | Escritorios                                                     | Rehabilitación Sillas                                          | Terapia Respi |
| El pedido está vac                                                                   | ĩo                        | G L 135.0<br>AGUA DESTILADA<br>gal                                               | L 652.17     BALANZA     MECANICA DE PISO     SENCILLA                                                                                                    | ANDA ELASTICA<br>ARA EJERCICIOS<br>5 m - Nivel 2 -<br>marillo  | ANDA ELASTICA<br>ARA EJERCICIOS<br>5 m - Nivel 3 - Rojo            | BANDA ELASTICA<br>PARA EJERCICIOS<br>1.5 m- Nivel 4- Verde                | BANDA ELASTICA<br>PARA ELERCICIOS<br>1.5 m • Nivel 5 • Azul     | BANDA ELASTICA<br>PARA EJERCICIOS<br>1.5 m - Nivel 6 - Negro   |               |
|                                                                                      |                           | BASTON AJUSTABI<br>DE 4 PATAS BASE<br>PEQUEÑA CON<br>MANGO DE VINILO<br>Plateado | E BASTON AJUSTABLE BASTON AJUSTABLE BASTON AJUSTABLE BASTON AJUSTABLE BASTON AJUSTABLE AJUSTABLE | ASTON AJUSTABLE<br>ENCILLO CON<br>MANGO DE GEL-<br>legro<br>Ro | ASTON AJUSTABLE<br>NCILLO CON<br>ANGO DE GEL-<br>ojo               | BASTON AJUSTABLE<br>SENCILLO CON<br>MANGO REDONDO<br>DE VINILO - Plateado | BASTON PLEGABLE<br>CON MANGO EN<br>FORMA DE T - Negro<br>Floral | BASTON PLEGABLE<br>PARA NO VIDENTES<br>- Rojo                  |               |
| Nota del Cliente Información Reembolso Recompensa Providenti anticomo de la compensa | ón 🖉 Impuesto             | BOTA<br>BOTA<br>ALTA PARA TOBILL<br>- LG                                         | BOTA<br>INMOVILIZARADO IN<br>ALTA PARA TOBILLO<br>- MD                                                                                                    | OTA BC<br>IMOVILIZARADO ILTA<br>SM TOBILLO CC<br>SM TO         | DTA<br>DTA<br>DTA<br>DTA<br>DTA<br>DTA<br>DTA<br>DTA<br>DTA<br>DTA | BOTA<br>INMOVILIZARADO<br>CORTA PARA<br>TOBILLO - MD                      | BOTA<br>INMOVILIZARADO<br>CORTA PARA<br>TOBILLO - SM            | BRACE PARA<br>HUMERO - LG                                      |               |
| Cliente 1                                                                            | 2 3 Can<br>5 6 Des        | BRACE PARA<br>HUMERO - MD                                                        | BRACE PARA<br>HUMEO- SM                                                                                                    | ABESTRILLO DE<br>CAM CON CORREA<br>IG- Negro                   | ABESTRILLO DE<br>DAM CON CORREA<br>1D - Negro                      | CABESTRILLO DE<br>FOAM CON CORREA<br>- SM - Negro                         | CABESTRILLO DE<br>FOAM CON CORREA<br>- XL - Neero               | CABESTRILLODE<br>FOAM CON CORREA<br>PEDIATRICO - XS -<br>Negro |               |
| 7                                                                                    | 8 9 Pre                   |                                                                                  | 0 🔁 L 300.00 🔮                                                                                                    | B L 300.00                                                     | L 300.00                                                           | £ L717.39                                                                 | t 1717.39                                                       | 1 L717.39                                                      |               |
| Pagos +/-                                                                            | 0. 🛛                      | FOAM CON CORRE<br>PEDIATRICO - XXS<br>Negro                                      | EA COLLAR CERVICAL<br>BLANDO ADULTO 2<br>in                                                                                                    | OLLAR CERVICAL CO<br>LANDO ADULTO 3 BL<br>PE                   | OLLAR CERVICAL<br>ANDO<br>EDIATRICO 2 in                           | COLLAR CERVICAL<br>FILADELFIA - LG                                        | COLLAR CERVICAL<br>FILADELFIA - MD                              | COLLAR CERVICAL<br>FILADELFIA - SM                             |               |

15

Manual de usuario

• Al ingresar al listado de *"Cliente",* se debe de seleccionar el botón de crear.

MEY-KO

16

Crear nuevo Cliente desde Punto de Venta

В

| 900 |                    | <b>∳</b> <sup>1</sup> Pedidos | Q Buscar productos                                                                           |                     | ×                              |                |
|-----|--------------------|-------------------------------|----------------------------------------------------------------------------------------------|---------------------|--------------------------------|----------------|
|     | « Descartar        | + Crear                       |                                                                                              | Buscar clie         | entes                          | Load Customers |
|     | Nombre             |                               | Dirección                                                                                    | Teléfono            | Correo electrónico             | Puntos Import  |
|     | Addison Olson      |                               | 77 Santa<br>Barbara Rd,<br>94523,<br>Pleasant Hill,<br>California<br>(US), Estados<br>Unidos | (223)-399-<br>7637  | addison.olson28@example.com    | 172768         |
|     | Adrian Sosa        |                               |                                                                                              |                     | asosa@grupomeyko.hn            | 5647           |
|     | Aldo Conti         |                               |                                                                                              | +504 3365-<br>2148  | aldo.conti@acquista.it         | 0              |
|     | Ayuda mi compu exp | plotó!                        |                                                                                              |                     | asosa@analisispro.com          | 0              |
|     | Ayuda mi compu exp | plotó!                        |                                                                                              |                     | asosa@analisispro.com          | 0              |
|     | Azure Interior     |                               | 4557 De<br>Silva St,<br>94538,<br>Fremont,<br>California<br>(US), Estados<br>Unidos          | +58 212 681<br>0538 | vauxoo@yourcompany.example.com | 3940           |
|     | Beurer             |                               |                                                                                              |                     |                                | 0              |
|     | Billy Fox          |                               | 7500 W<br>Linne Road,                                                                        | (915)-498-<br>5611  | billy.fox45@example.com        | 10841          |

### Manual de usuario

MEY-KO

17

• En este paso se debe de llenar **toda** la información del cliente.

Crear nuevo Cliente desde Punto de Venta • Al finalizar el llenado de la plantilla se debe de seleccionar el botón de *"Guardar".* 

| R |  |  |
|---|--|--|
|   |  |  |

|     |                        | oducios     | ^                 |   |  |
|-----|------------------------|-------------|-------------------|---|--|
| « [ | escartar 🛛 🖺 Guardar   |             |                   |   |  |
|     |                        |             |                   |   |  |
|     | Nombre                 |             |                   |   |  |
|     |                        |             |                   |   |  |
|     | Calle Calle            | Idioma      | Spanish / Español | ~ |  |
| C   | udad Ciudad            | Correo      |                   |   |  |
| с   | bdigo                  | electrónico |                   |   |  |
| F   | ostal C.P.             | Teléfono    |                   |   |  |
| E   | tado Francisco Morazan | ✓ Código de |                   |   |  |
|     | País Honduras          | ✓ barras    |                   |   |  |
| La  | yalty 0                | NIF         |                   |   |  |
|     |                        |             |                   |   |  |

### Manual de usuario

# Mey-KQ

Crear nuevo Cliente desde Punto de Venta

B

 Las aplicaciones que nos permiten crear clientes son: <u>Punto de venta,</u> <u>Contactos, CRM, Ventas y por Cotizaciones por productos o servicios por</u> <u>Servicio de Asistencia o Servicio Externo</u>. Odoo, brinda la facilidad de crear el cliente desde la aplicación que este utilizando el usuario, de esa forma el usuario no tendrá que saltar entre aplicaciones para crear a un cliente nuevo.

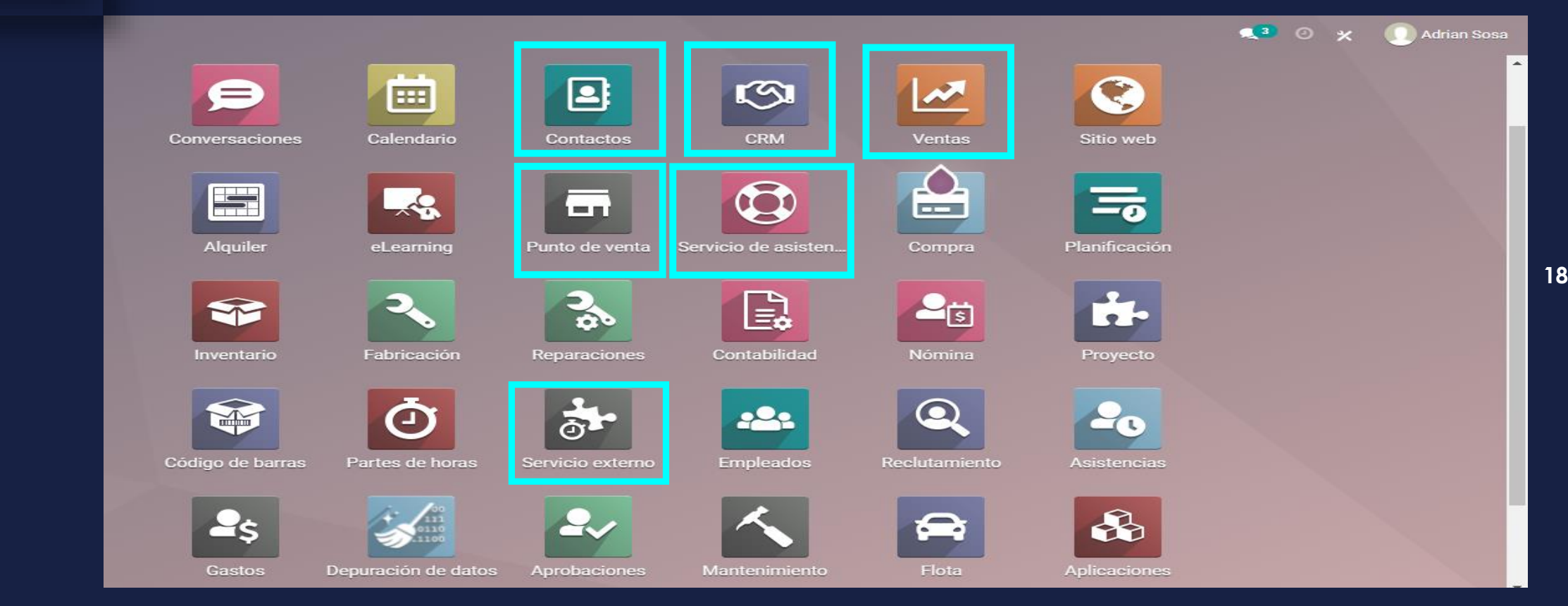

Manual de usuario

MEY-KO

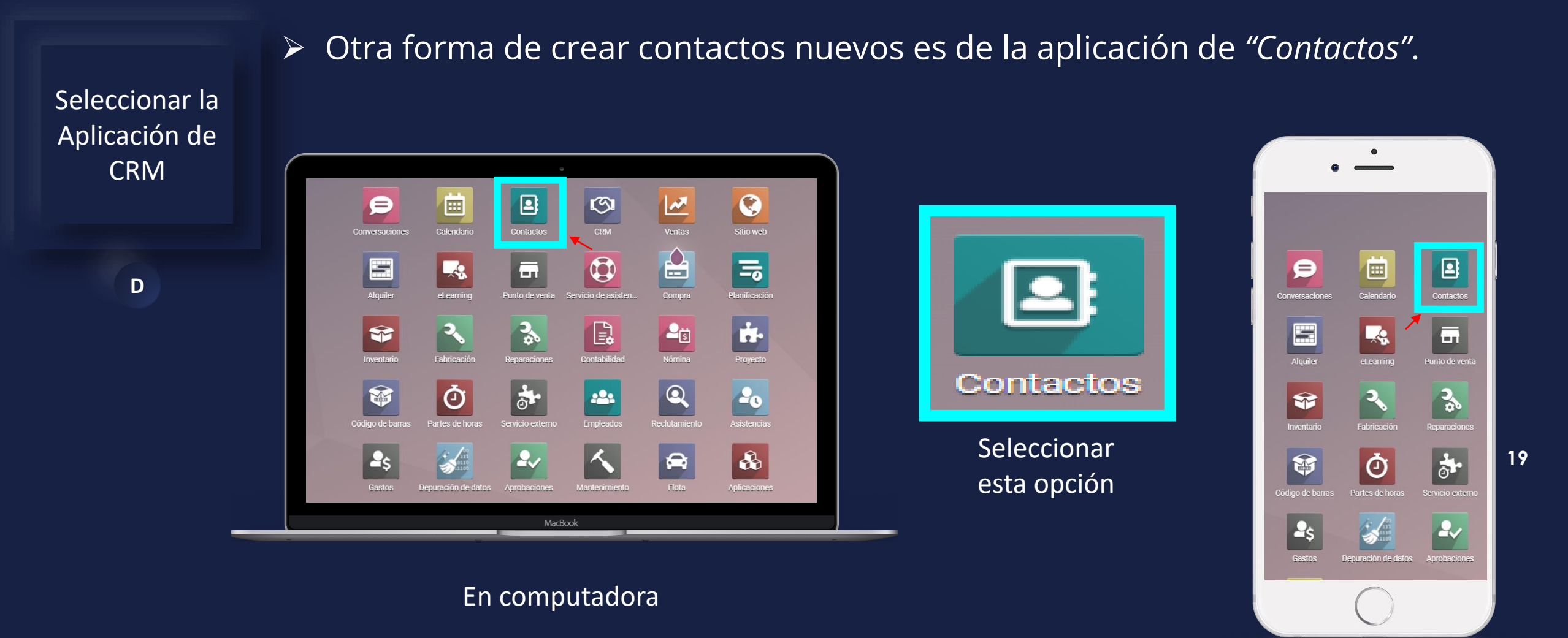

En teléfono

### Manual de usuario

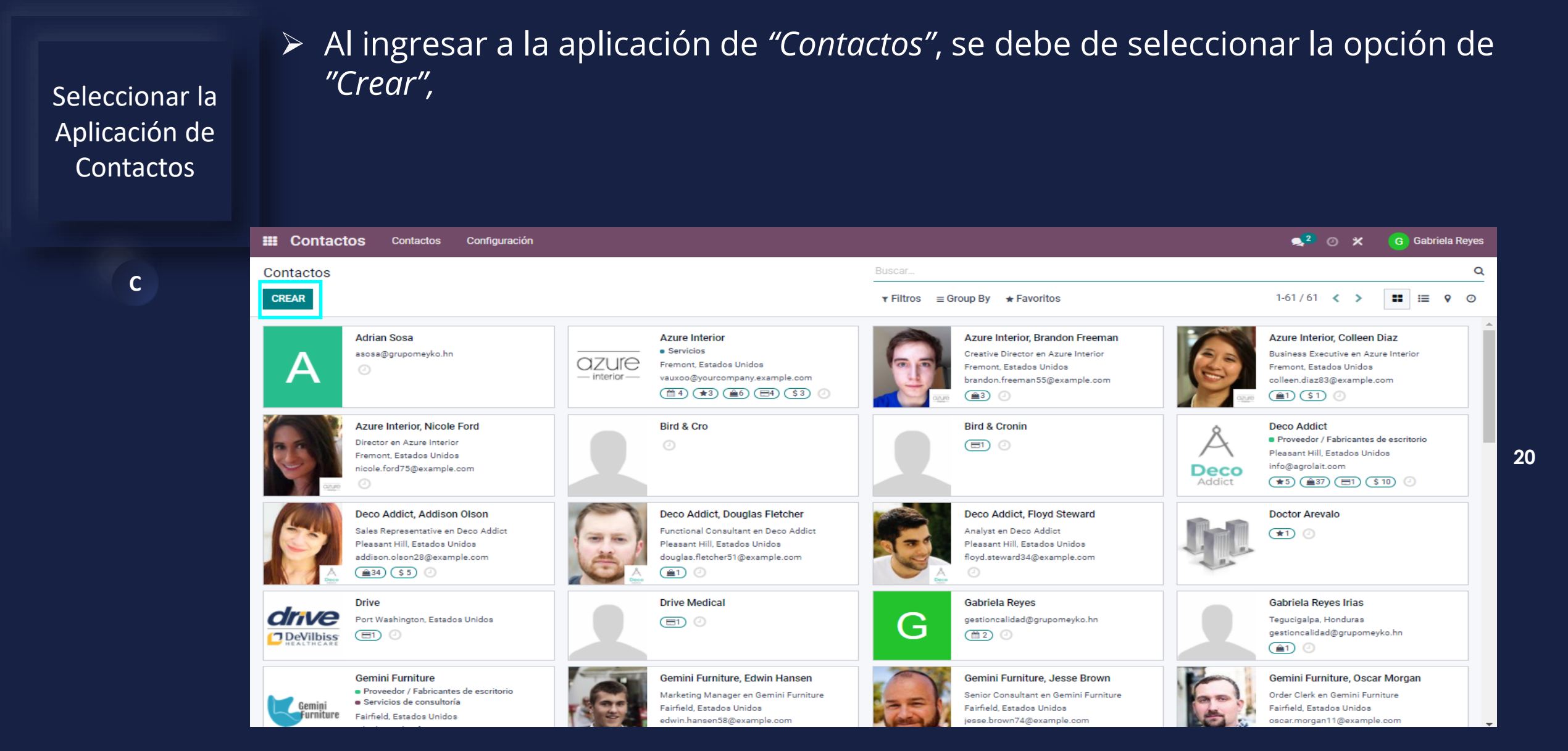

#### Manual de usuario

Seleccionar la

Aplicación de

Contactos

С

Como se puede observar es la misma ficha de llenado de cliente nuevo que se explico en los pasos anteriores de creación de cliente desde Punto de Venta. Únicamente que en esta ocasión se ingresó desde la aplicación de "Contactos".

MEY-KO

21

| Contactos         | ontactos Configurad          | ción                            |                |                     |                    |                        |                   | <mark>,2</mark> 0 | 🗶 🧿 Gabriela Rey | /es |
|-------------------|------------------------------|---------------------------------|----------------|---------------------|--------------------|------------------------|-------------------|-------------------|------------------|-----|
| ontactos / Nuevo  |                              |                                 |                |                     |                    |                        |                   |                   |                  |     |
| GUARDAR DESCARTAR |                              |                                 |                |                     |                    |                        |                   |                   |                  |     |
| [                 | 0<br>Reuniones               | ✿ 0<br>Oportunidades            | \$ 0<br>Ventas | C 0<br>Suscrip      | ciones Compras     | 0 %<br>On-time Rate    | 0.00<br>Facturado | Más –             |                  | Â   |
|                   | o Individual ● 0<br>e.g. Lum | <sup>compañía</sup><br>Nber Inc |                |                     |                    |                        |                   |                   |                  |     |
|                   | Address                      | Calle<br>Calle 2                |                |                     | Teléfono<br>Móvil  |                        |                   |                   |                  |     |
|                   |                              | Ciudad<br>País                  | Estado         | <u></u> <u>C.P.</u> | Correo electrónico | e.i. https://www.odoo. | com               |                   |                  |     |
|                   | Tax ID                       | Por ejemplo, ESA000             | 00000          |                     | Idioma             | English (US)           |                   | <b>-</b> ⊘        |                  |     |
|                   |                              |                                 |                |                     | Categorías         | Etiquetas              |                   |                   |                  |     |
|                   | Contactos y direc            | cciones Venta y compra          | Contabilidad   | Notas internas      | Asignar un partner |                        |                   |                   |                  |     |
|                   | AÑADIR                       |                                 |                |                     |                    |                        |                   |                   |                  |     |

### Manual de usuario

> Al llenar todos los datos del cliente se debe de seleccionar la opción de "Guardar". Seleccionar la Aplicación de Contactos 🐋<sup>2</sup> 🧿 🗙 Contactos Configuración G Gabriela Reyes Contactos С Contactos / Nuevo DESCARTAR GUARDAR ✿ 0 Oportunidades Reuniones \$ 0 Ventas C 0 Suscripciones Compras On-time Rate 0.00
 Facturado Más 👻 O Individual O Compañía e.a. Lumber Inc Teléfono Address Móvil - C.P. Correo electrónico Sitio web e.j. https://www.odoo.com Tax ID Idioma English (US) - Q Categorías Contactos y direcciones Venta y compra Contabilidad Notas internas Asignar un partner AÑADIR

Mey-KQ

22

Manual de usuario

MEY-KO

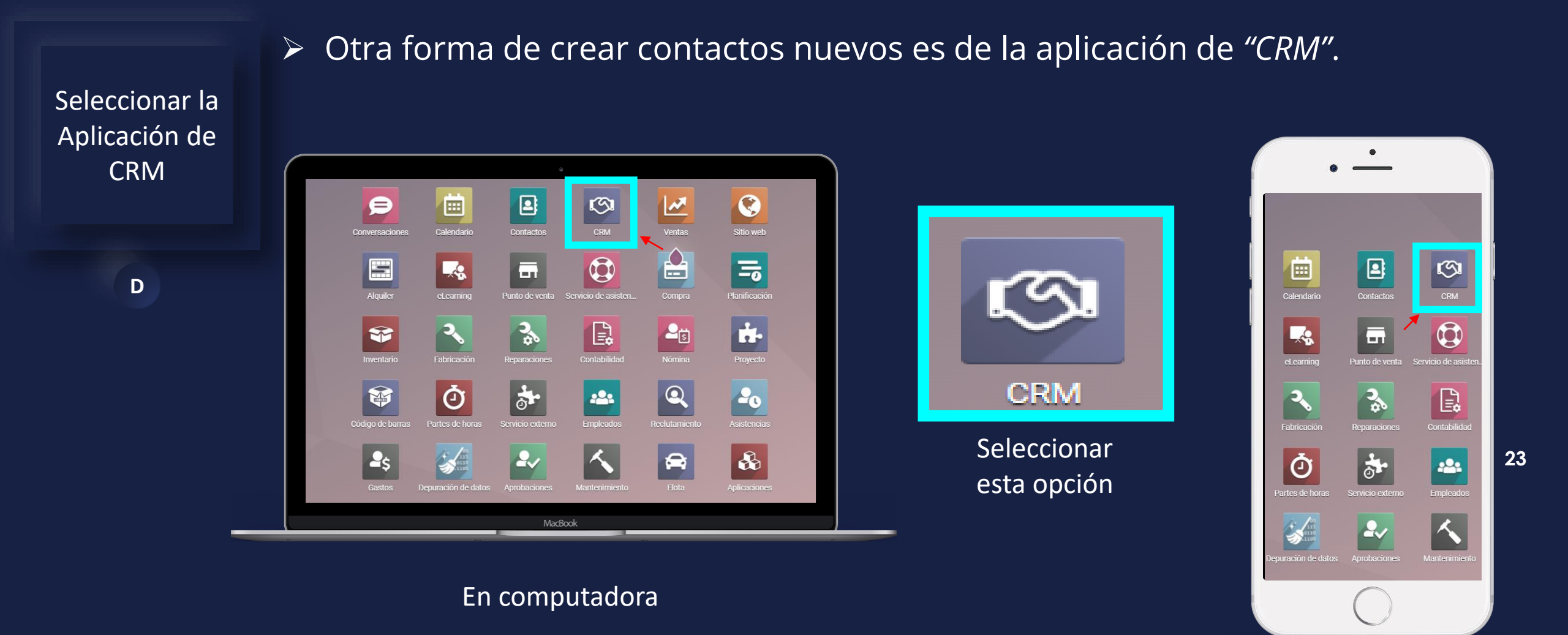

En teléfono

### • Manual de usuario

Seleccionar la

Aplicación de

CRM

D

Para ingresar un contacto nuevo en CRM, primero hay que seleccionar la opción de ventas.

| CRM Ventas Inform                      | nes Configuración             |                                                                                   | 髨 2 🛛 🗶 😗 Gabriela Reyes                                                |
|----------------------------------------|-------------------------------|-----------------------------------------------------------------------------------|-------------------------------------------------------------------------|
| Pipeline<br>CREAR GENERAR CLIENTES POT | ITENCIALES                    | Mi pipeline × Buscar      Filtros ≡ Group By ★ Favoritos                          | Actualizar ×<br>Parece que la página no está actualizada.<br>ACTUALIZAR |
| Nuevo                                  | + Calificado + Propuesta<br>0 | + Ganado + + Agrega<br>0 L5,000 + Agrega<br>0 0 0 0 0 0 0 0 0 0 0 0 0 0 0 0 0 0 0 | ar una Columna                                                          |

24

### Manual de usuario

Seleccionar la

Aplicación de

CRM

D

Al elegir la opción de ventas saldrá un menú desplegable, del cual se dege seleccionar la opción de "Cliente".

| CRM                  | Ventas Informes                                    | Configuración |               |           |                         |                                        |             |   | 🕵 2 🕜 🗶 🧿 Gabriela Reyes                                                |
|----------------------|----------------------------------------------------|---------------|---------------|-----------|-------------------------|----------------------------------------|-------------|---|-------------------------------------------------------------------------|
| Pipeline<br>CREAR GE | Mi pipeline<br>Mis actividades<br>Mis presupuestos | CIALES        |               |           | τ Mi pipel<br>τ Filtros | ine × Buscar<br>≡ Group By ★ Favoritos |             |   | Actualizar ×<br>Parece que la página no está actualizada.<br>ACTUALIZAR |
| Nuevo                | Equipos<br>Clientes                                | Calificado    | <b>+</b><br>0 | Propuesta | +<br>0                  | Ganado                                 | +<br>L5,000 | + | Agregar una Columna                                                     |
|                      |                                                    |               |               |           |                         | Oportunidad de Azure Interio           | or          |   |                                                                         |

Azure Interior

🛨 ☆ ☆ ②

G

Manual de usuario

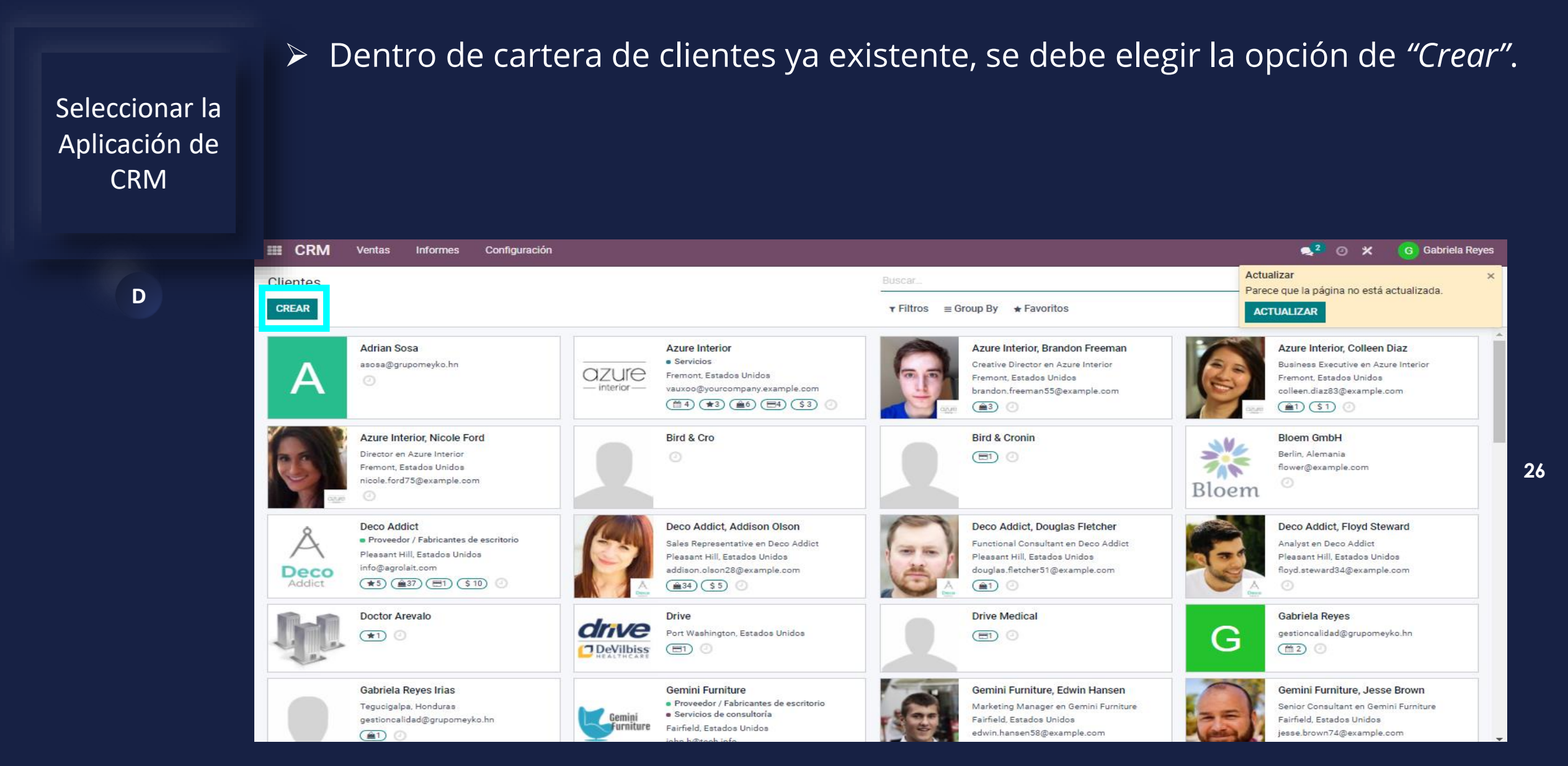

#### Manual de usuario

Seleccionar la

Aplicación de

CRM

D

Como se puede observar es la misma ficha de llenado de cliente nuevo que se explico en los pasos anteriores de creación de cliente desde Punto de Venta. Únicamente que en esta ocasión se ingresó desde la aplicación de "CRM".

MEY-KO

27

| RM Ventas                 | Informes Config            | guración                          |                |                 |                    |                          |                   | <mark>, 2</mark> ⊙                                  | 🗶 🧿 Gabriela F    |
|---------------------------|----------------------------|-----------------------------------|----------------|-----------------|--------------------|--------------------------|-------------------|-----------------------------------------------------|-------------------|
| s / Nuevo<br>ar descartar | 1                          |                                   |                |                 |                    |                          |                   | Actualizar<br>Parece que la página no<br>ACTUALIZAR | está actualizada. |
|                           | 0<br>Reuniones             | ★ <sup>0</sup><br>Oportunidades   | \$ 0<br>Ventas | C 0<br>Suscript | ciones Compras     | 0 %<br>On-time Rate      | 0.00<br>Facturado | Más –                                               |                   |
|                           | • Individual 0<br>e.g. Bra | <sup>compañía</sup><br>ndom Freen | nan            |                 |                    |                          |                   | <b>A</b>                                            |                   |
|                           | Company Name               |                                   |                |                 | ~                  |                          |                   |                                                     |                   |
|                           | Contacto                   | - Calle                           |                |                 | Puesto de trabajo  | Por ejemplo, Director de | e Ventas          |                                                     |                   |
|                           |                            | Calle 2                           |                |                 | Teléfono           |                          |                   |                                                     |                   |
|                           |                            | Ciudad                            | Estado         | - <u>C.P.</u>   | Móvil              |                          |                   |                                                     |                   |
|                           | Tax ID                     | Pals<br>Por ciomplo, ESA00        |                |                 | Correo electrónico |                          |                   |                                                     |                   |
|                           |                            | - or ejempio, E3400               |                |                 | Sitio web          | e.j. nttps://www.odoo.c  |                   |                                                     |                   |
|                           |                            |                                   |                |                 | Idiomo             | For ejemplo, Sehor       |                   |                                                     |                   |
|                           |                            |                                   |                |                 | Categorías         |                          |                   | • •                                                 |                   |
|                           |                            |                                   |                |                 | Galegonas          | Euquetas                 |                   |                                                     |                   |
|                           | Contactos y dire           | ecciones Venta y compra           | Contabilidad   | Notas internas  | Asignar un partner |                          |                   |                                                     |                   |
|                           |                            |                                   |                |                 | - •                |                          |                   |                                                     |                   |
|                           | AÑADIR                     |                                   |                |                 |                    |                          |                   |                                                     |                   |

### • Manual de usuario

Mey-KQ

28

| Seleccionar la<br>Aplicación de<br>CRM | Al llei<br>"Guar                      | nar todos<br>r <i>dar".</i>                             | los da                      | tos de         | el clien        | te se deb          | e de sele                | ccionar           | la opción de                                                            |
|----------------------------------------|---------------------------------------|---------------------------------------------------------|-----------------------------|----------------|-----------------|--------------------|--------------------------|-------------------|-------------------------------------------------------------------------|
|                                        | CRM Ventas                            | Informes Configuración                                  |                             |                |                 |                    |                          |                   | 喿 2 💿 🗶   G Gabriela Reyes                                              |
| D                                      | Clientes / Nuevo<br>Guardar Descartar |                                                         |                             |                |                 |                    |                          |                   | Actualizar ×<br>Parece que la página no está actualizada.<br>ACTUALIZAR |
|                                        |                                       | € 0 Reuniones ★                                         | 0<br>Oportunidades          | \$ 0<br>Ventas | C 0<br>Suscript | ciones Compras     | 0 %<br>On-time Rate      | 0.00<br>Facturado | Más –                                                                   |
|                                        |                                       | • Individual O Comparies<br>e.g. Brando<br>Company Name | <sub>ñía</sub><br>om Freen  | nan            |                 | ~                  |                          |                   |                                                                         |
|                                        |                                       | Contacto 🗸                                              | Calle                       |                |                 | Puesto de trabajo  | Por ejemplo, Director de | e Ventas          |                                                                         |
|                                        |                                       |                                                         | Calle 2                     |                |                 | Teléfono           |                          |                   |                                                                         |
|                                        |                                       |                                                         | Ciudad                      | Estado         |                 | Móvil              |                          |                   |                                                                         |
|                                        |                                       | Tax ID                                                  | País<br>Por ciomplo, ESA000 |                |                 | Correo electrónico |                          |                   |                                                                         |
|                                        |                                       |                                                         | For ejempio, ESA000         |                |                 | Título             | e.j. https://www.odoo.c  |                   |                                                                         |
|                                        |                                       |                                                         |                             |                |                 | Idioma             | English (US)             |                   | + Q                                                                     |
|                                        |                                       |                                                         |                             |                |                 | Categorías         | Etiquetas                |                   |                                                                         |
|                                        | -                                     | Contactos y direcciones                                 | Venta y compra              | Contabilidad   | Notas internas  | Asignar un partner |                          |                   |                                                                         |

Manual de usuario

MEY-KO

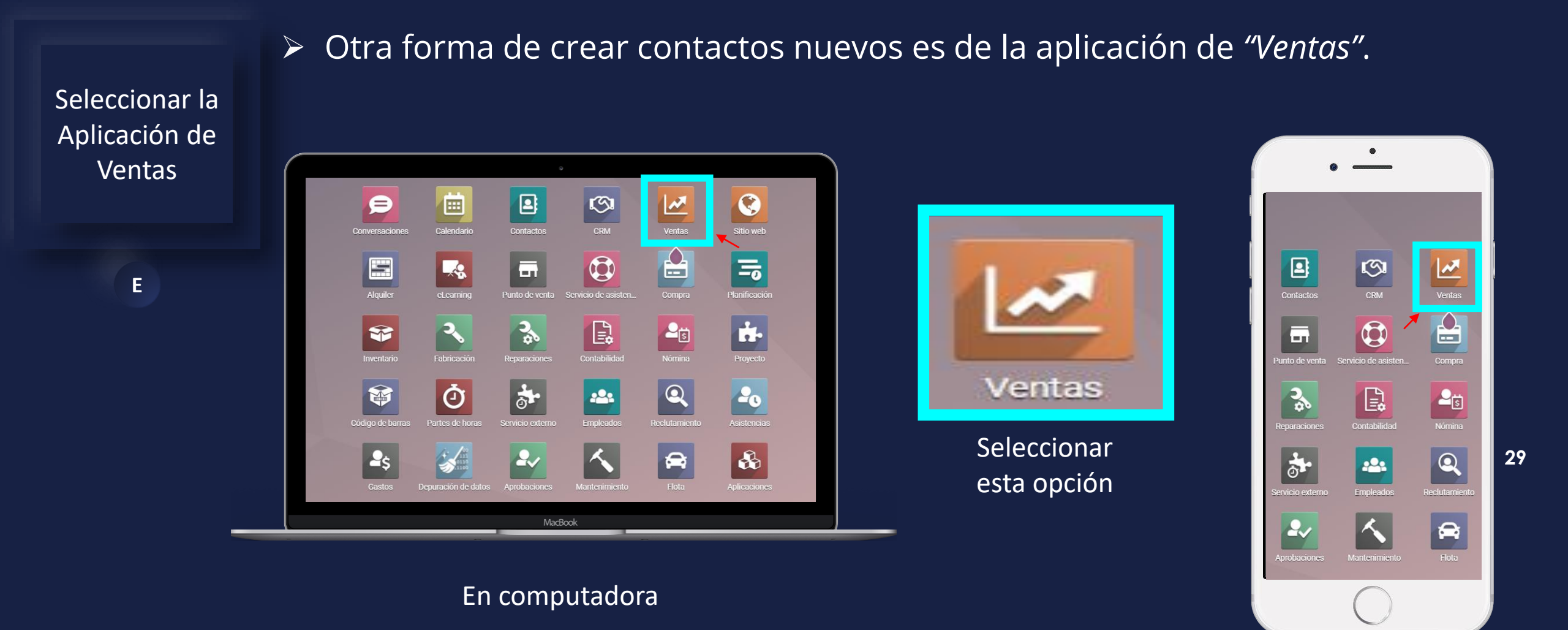

En teléfono

28/10/2021

Pédro Pérez

S00059

Manual de usuario

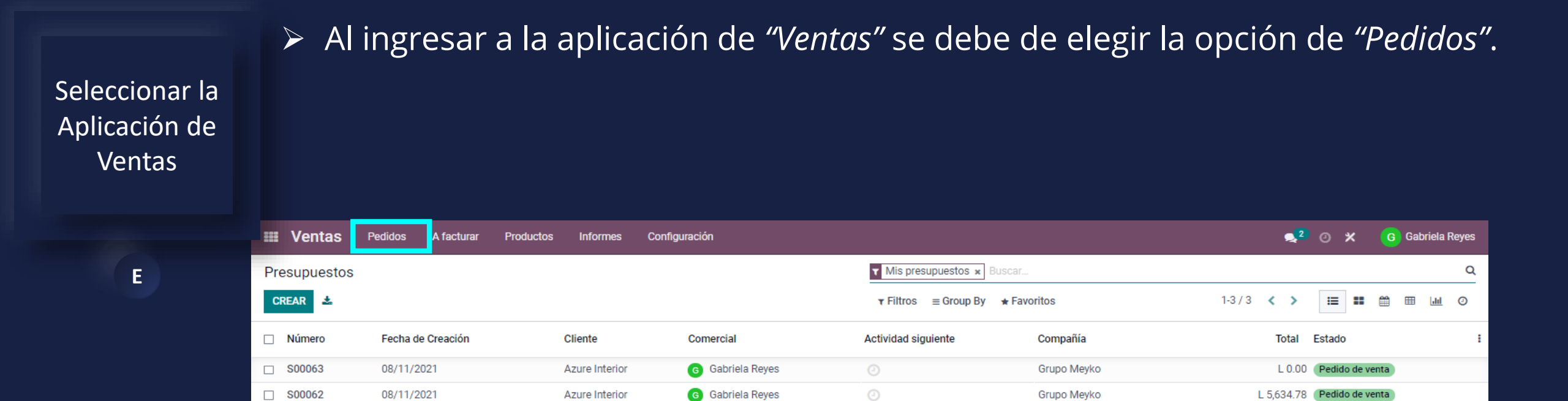

Grupo Meyko

Gabriela Reyes

30

MEY-KO

L 17.78 Pedido de venta

5,652.56

08/11/2021

28/10/2021

S00062

S00059

Manual de usuario

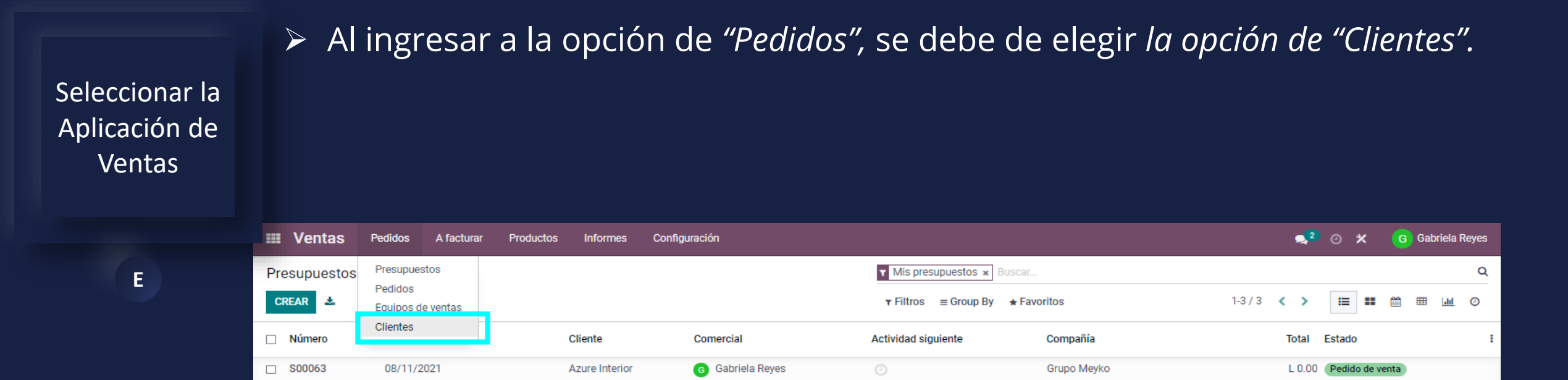

Grupo Meyko

Grupo Meyko

Gabriela Reyes

Gabriela Reyes

Azure Interior

Pédro Pérez

MEY-KO

L 5,634.78 Pedido de venta

5,652.56

L 17.78 Pedido de venta

Manual de usuario

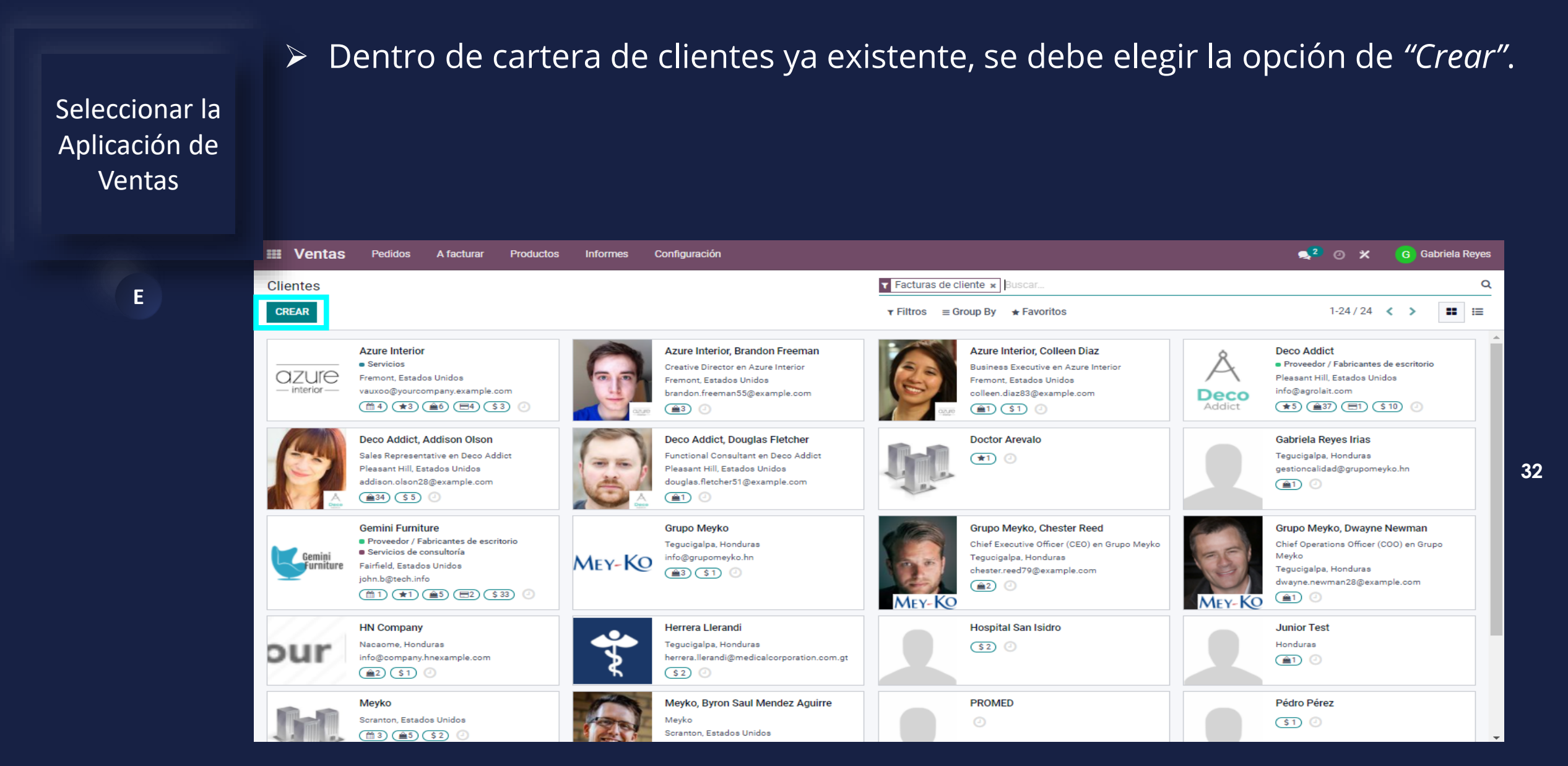

#### Manual de usuario

Seleccionar la

Aplicación de

Ventas

Ε

Como se puede observar es la misma ficha de llenado de cliente nuevo que se explico en los pasos anteriores de creación de cliente desde Punto de Venta. Únicamente que en esta ocasión se ingresó desde la aplicación de "Ventas".

| Ventas Pedidos  | A facturar     | Productos   | Informes         | Configuración  |                           |                     |                          |                   | s. 2       | 9 × | G Gabriela Reyes |
|-----------------|----------------|-------------|------------------|----------------|---------------------------|---------------------|--------------------------|-------------------|------------|-----|------------------|
| entes / Nuevo   |                |             |                  |                |                           |                     |                          |                   |            |     |                  |
| ARDAR DESCARTAR |                |             |                  |                |                           |                     |                          |                   |            |     |                  |
|                 | 0<br>Reuniones | ★ 0<br>0    | portunidades     | \$ 0<br>Ventas | C <sup>0</sup><br>Suscrip | ciones Comp         | ras 0 %<br>On-time Rate  | 0.00<br>Facturado | Más –      |     | A                |
| r               | 🔿 Individual   | Compañía    |                  |                |                           |                     |                          |                   |            |     |                  |
|                 | e.g. Lu        | mber        | Inc              |                |                           |                     |                          |                   | G          |     |                  |
|                 |                |             |                  |                |                           |                     |                          |                   | <u> </u>   |     |                  |
|                 | Address        | Ca          | lle              |                |                           | Telefono            |                          |                   |            |     |                  |
|                 |                | Ciu         | idad             | Estado         |                           | Correo electró      | nico                     |                   |            |     |                  |
|                 |                | Pa          | ís               |                |                           | Sitio web           | e.j. https://www.odoo.co | m                 |            |     |                  |
|                 | Tax ID         | Po          | r ejemplo, ESA00 | 000000         |                           | Idioma              | English (US)             |                   | <b>- Q</b> |     |                  |
|                 |                |             |                  |                |                           | Categorías          | Etiquetas                |                   | Ŧ          |     |                  |
|                 | Contactos y    | liroooionoo | Vente v compre   | Contobilidad   | Notos internos            | A signar un partner |                          |                   |            |     |                  |
| -               | Contactos y o  | lirecciones | venta y compra   |                | Notas internas            | Asignar un partner  |                          |                   |            | -   |                  |
|                 | AÑADIR         |             |                  |                |                           |                     |                          |                   |            |     |                  |

33

### Manual de usuario

> Al llenar todos los datos del cliente se debe de seleccionar la opción de "Guardar". Seleccionar la Aplicación de Ventas 🐋 2 🧿 🗶 G Gabriela Reyes Ventas Pedidos A facturar Productos Configuración Informes Ε Clientes / Nuevo GUARDAR DESCARTAR Reuniones ★ <sup>0</sup> Oportunidades \$ 0 Ventas C 0 Suscripciones Compras On-time Rate O.00
 Facturado Más – Individual O Compañía e.g. Lumber Inc 34 Address Teléfono Móvil - C.P. Correo electrónico Sitio web e.j. https://www.odoo.com Tax ID Idioma English (US) - Q Categorías Contactos y direcciones Venta y compra Contabilidad Notas internas Asignar un partner AÑADIR

### Manual de usuario

Seleccionar la

Aplicación de

Ventas

Ε

Otra forma de crear clientes en la aplicación de ventas es durante una cotización, para ello se debe de seleccionar el botón de "Crear".

| Pedidos A facturar | Productos Info                                                                                                    | ormes Configuraci                                                                                                    | ón                                                                                                    |                                                                                                    |                                                                                                    |                                                                                                    | <b>2</b> 2                                                                                                    | 0                                                                                                    | ×                                                                                                    | G G                                                                                                    | abriela                                                                                                    | Reyes                                                                                                    |
|--------------------|----------------------------------------------------------------------------------------------------|----------------------------------------------------------------------------------------------------|----------------------------------------------------------------------------------------------------|----------------------------------------------------------------------------------------------------|----------------------------------------------------------------------------------------------------|----------------------------------------------------------------------------------------------------|----------------------------------------------------------------------------------------------------|----------------------------------------------------------------------------------------------------|----------------------------------------------------------------------------------------------------|----------------------------------------------------------------------------------------------------|----------------------------------------------------------------------------------------------------|----------------------------------------------------------------------------------------------------|
|                    |                                                                                                    |                                                                                                    |                                                                                                    | ▼ Mis presupuestos ★ Buscar                                                                                                    |                                                                                                    |                                                                                                    |                                                                                                    |                                                                                                    |                                                                                                    |                                                                                                    |                                                                                                    | Q                                                                                                    |
|                    |                                                                                                    |                                                                                                    |                                                                                                    | <b>τ</b> Filtros ≡ Group By ★ Fav                                                                                                    | oritos                                                                                                    | 1-3 / 3                                                                                                    | < >                                                                                                    | ≔                                                                                                    | =                                                                                                    | ₩ 8                                                                                                    | <u> 11 </u>                                                                                                    | 0                                                                                                    |
| Fecha de Creación  | Cliente                                                                                                    | e Co                                                                                                    | mercial                                                                                                    | Actividad siguiente                                                                                                    | Compañía                                                                                                    |                                                                                                    | Total                                                                                                    | Estado                                                                                                    | )                                                                                                    |                                                                                                    |                                                                                                    | :                                                                                                    |
| 08/11/2021         | Azure                                                                                                    | Interior G                                                                                                    | Gabriela Reyes                                                                                                    |                                                                                                    | Grupo Meyko                                                                                                    |                                                                                                    | L 0.00                                                                                                    | Pedid                                                                                                    | o de ve                                                                                                    | nta                                                                                                    |                                                                                                    |                                                                                                    |
| 08/11/2021         | Azure                                                                                                    | Interior G                                                                                                    | Gabriela Reyes                                                                                                    | 0                                                                                                    | Grupo Meyko                                                                                                    | L                                                                                                    | 5,634.78                                                                                                    | Pedid                                                                                                    | o de ve                                                                                                    | nta                                                                                                    |                                                                                                    |                                                                                                    |
| 28/10/2021         | Pédro                                                                                                    | Pérez G                                                                                                    | Gabriela Reyes                                                                                                    |                                                                                                    | Grupo Meyko                                                                                                    |                                                                                                    | L 17.78                                                                                                    | Pedid                                                                                                    | o de ve                                                                                                    | nta                                                                                                    |                                                                                                    |                                                                                                    |
|                    | Pedidos         A facturar           Fecha de Creación         08/11/2021           08/11/2021         28/10/2021 | Pedidos     A facturar     Productos     Inference       Fecha de Creación     Cliente       08/11/2021     Azure       08/11/2021     Pédro | Pedidos     A facturar     Productos     Informes     Configuración       Fecha de Creación     Cliente     Configuración       08/11/2021     Azure Interior     G       08/11/2021     Azure Interior     G       28/10/2021     Pédro Pérez     G | Pedidos     A facturar     Productos     Informes     Configuración       Fecha de Creación     Cliente     Comercial       08/11/2021     Azure Interior     G Gabriela Reyes       08/11/2021     Azure Interior     G Gabriela Reyes       28/10/2021     Pédro Pérez     G Gabriela Reyes | Pedidos       A facturar       Productos       Informes       Configuración         Image: Configuración       Image: Configuración       < | Pedidos       A facturar       Productos       Informes       Configuración         Image: Section of the section of the se | Pedidos       A facturar       Productos       Informes       Configuración         Image: Section of the section of the se | Pedidos A facturar Productos Informes Configuración Configuración Configuración Configuración Configuración I dia secar Teiltros Buscar Teiltros Buscar Teiltros Buscar Teiltros Buscar Teiltros Buscar Teiltros Buscar Teiltros Buscar Teiltros Buscar Teiltros Buscar Teiltros Buscar Teiltros Buscar Teiltros Buscar Teiltros Compañía Total Total </td <td>Pedidos       A facturar       Productos       Informes       Configuración       Image: Configuración       Image: Configura</td> <td>Pedidos A facturar Productos Informes Configuración Configuración Configuración Configuración Configuración I a a a a a a a a a a a a a a a a a a a</td> <td>Pedidos A facturar Productos Informes Configuración Q<sup>2</sup> Q X G G   Image: Strate Strate</td> <td>Pedidos A facturar Productos Informes Configuración Configuración Config</td> | Pedidos       A facturar       Productos       Informes       Configuración       Image: Configuración       Image: Configura | Pedidos A facturar Productos Informes Configuración Configuración Configuración Configuración Configuración I a a a a a a a a a a a a a a a a a a a | Pedidos A facturar Productos Informes Configuración Q <sup>2</sup> Q X G G   Image: Strate Strate | Pedidos A facturar Productos Informes Configuración Configuración Config |

5,652.56

#### Manual de usuario

Seleccionar la

Aplicación de

Ventas

Ε

Al crear una cotización o presupuesto, se puede crear un cliente nuevo sin necesidad de salirse de la aplicación. Si el cliente es nuevo, simplemente se debe de escribir el nombre completo en el campo de "Cliente".

| Ventas Pedidos          | A facturar Producto         | os Informes           | Configuración    |           |                  |            |              |             | <b>2</b>                 | 9 <b>X</b> | G Gabriela Reyes |
|-------------------------|-----------------------------|-----------------------|------------------|-----------|------------------|------------|--------------|-------------|--------------------------|------------|------------------|
| Presupuestos / Nuevo    |                             |                       |                  |           |                  |            |              |             |                          |            |                  |
| GUARDAR DESCARTAR       |                             |                       |                  |           |                  |            |              |             |                          |            |                  |
| ENVIAR POR CORREO ELECT | RÓNICO ENVIAR FACTUR        | A PRO-FORMA           | CONFIRMAR        |           |                  |            |              | PRESUPUESTO | PRESUPUESTO E            |            | PEDIDO DE VENTA  |
|                         |                             |                       |                  |           |                  |            |              | 0           | Cliente<br>Previsualizar |            |                  |
|                         | Nuevo                       |                       |                  |           |                  |            |              |             |                          |            |                  |
|                         | Cliente                     |                       |                  | -         | Expiración       | 22/12/2021 |              |             | w.                       |            |                  |
|                         | Dirección de factura        |                       |                  | •         | Tarifa           |            |              |             | •                        |            |                  |
|                         | Dirección de entrega        |                       |                  | -         | Plazos de pago   |            |              |             | Ŧ                        |            |                  |
|                         | Plantilla de<br>presupuesto |                       |                  | ~         |                  |            |              |             |                          |            |                  |
|                         | Líneas del pedido P         | roductos opcionale:   | Otra Información |           |                  |            |              |             |                          | _          |                  |
|                         | Producto Descripci          | . Cantidad            | UdM Alerta       | Packaging | Empaque Precio u | nit Desc.% | Reducción In | npuestos    | Subtotal                 |            |                  |
|                         | Agregar un producto A       | gregar una sección.   | Agregar nota     |           |                  |            |              |             |                          |            |                  |
|                         |                             |                       |                  |           |                  |            |              |             |                          |            |                  |
|                         |                             |                       |                  |           |                  |            |              |             |                          |            |                  |
|                         |                             |                       |                  |           |                  |            |              | CUPÓN PROM  | IOCIONES                 |            |                  |
|                         | Terms & Conditions: http    | ps://edu-analisispro. | odoo.com/terms   |           |                  |            |              | Tota        | al: 0.00                 |            | _                |

36

#### Manual de usuario

Seleccionar la

Aplicación de

Ventas

Ε

Al escribir el nombre completo del cliente en el campo de "Cliente", se debe de elegir la opción de "Crear y Editar" para poder así continuar con el ingreso de información de dicho cliente nuevo.

MEY-KO

37

| Ventas Pedidos         | A facturar Productos Informes Configuración                                                     | 🐋 <sup>2</sup> 🕐 🗶       | G Gabriela Reyes |
|------------------------|-------------------------------------------------------------------------------------------------|--------------------------|------------------|
| Presupuestos / Nuevo   |                                                                                                 |                          |                  |
| GUARDAR DESCARTAR      |                                                                                                 |                          |                  |
| ENVIAR POR CORREO ELEC | TRÓNICO ENVIAR FACTURA PRO-FORMA CONFIRMAR PRESUPUEST                                           | PRESUPUESTO ENVIADO      | PEDIDO DE VENTA  |
|                        |                                                                                                 | Cliente<br>Previsualizar |                  |
|                        | Nuevo                                                                                           |                          |                  |
|                        | Cliente Nombre Cliente Nuevo - Expiración 22/12/2021                                            | <u> </u>                 |                  |
|                        | Direccion de factura Crear "Nombre Cliente Nuevo" Tarifa                                        | •                        |                  |
|                        | Dirección de entrega Crear y editar Plazos de pago                                              | -                        |                  |
|                        | Plantilla de presupuesto                                                                        |                          |                  |
|                        | Líneas del pedido Productos opcionales Otra Información                                         |                          |                  |
|                        | Producto Descripci Cantidad UdM Alerta Packaging Empaque Precio unit Desc.% Reducción Impuestos | Subtotal :               |                  |
|                        | Agregar un producto Agregar una sección Agregar nota                                            |                          |                  |
|                        |                                                                                                 |                          |                  |
|                        |                                                                                                 |                          |                  |
|                        |                                                                                                 |                          |                  |
|                        | CUPÓN I                                                                                         | PROMOCIONES              |                  |
|                        | Terms & Conditions: https://edu-analisispro.odoo.com/terms                                      | Total: 0.00              |                  |

### Manual de usuario

MEY-KO

38

Seleccionar la Aplicación de Ventas

Ε

- Al seleccionar "Crear y Editar" saldrá la plantilla de llenado para clientes nuevos, se debe de llenar todos los campos posibles con la información brindada por el nuevo cliente.
- Al finalizar el ingreso de información del cliente, se debe de seleccionar la opción de "Guardar"; creando así un nuevo cliente Meyko.

| Ventas Pedidos A factur       | Productos Inform     | Configuración                |                              |                    |                   |                 |       | , <mark>, 2</mark> ⊙ X | G Gabriela Reyes |
|-------------------------------|----------------------|------------------------------|------------------------------|--------------------|-------------------|-----------------|-------|------------------------|------------------|
| Presupuestos / Nuevo          | Crear: Cliente       |                              |                              |                    |                   |                 |       | ^                      |                  |
| GUARDAR DESCARTAR             | Reuniones 0          | Doportunid \$ 0<br>Ventas    | C <sup>0</sup><br>Suscripcio | Compras            | 0 %<br>On-time Ra | Facturado       | Más – | -                      |                  |
| ENVIAR POR CORREO ELECTRÓNICO | 💿 Individual 🛛 Com   | Ipañía                       |                              |                    |                   | Γ               |       | SUPUESTO ENVIADO       | PEDIDO DE VENTA  |
|                               | Nuevo Cli            | ente                         |                              |                    |                   |                 |       | nte                    |                  |
|                               | Company Name         |                              |                              |                    | -                 |                 |       | isualizar              |                  |
| Nue                           |                      |                              |                              |                    |                   |                 |       |                        |                  |
|                               | Contacto .           | Calle                        | F                            | uesto de trabajo   | Por ejemplo, Dire | ector de Ventas |       |                        |                  |
| Cliente                       |                      | Calle 2                      | Т                            | eléfono            |                   |                 |       |                        |                  |
| Dirección                     |                      | Ciudad Estado - C            | .e. N                        | <i>l</i> óvil      |                   |                 |       |                        |                  |
| Dirección                     |                      | País                         | - 0                          | Correo electrónico |                   |                 |       |                        |                  |
| Plantilla d                   | Tax ID               | Por ejemplo, ESA0000000      | S                            | Sitio web          | e.j. https://www. | odoo.com        |       |                        |                  |
| presupues                     |                      |                              | т                            | fítulo             | Por ejemplo, Ser  | ňor             | ~     |                        |                  |
|                               |                      |                              | le le                        | dioma              | English (US)      |                 | • @   |                        |                  |
| Lineas                        |                      |                              | c                            | Categorías         | Etiquetas         |                 | ~     |                        |                  |
| Producto                      |                      |                              |                              |                    |                   |                 |       | total 🚦                |                  |
| Agregar u                     | Contactos y direccio | nes Venta y compra Contabili | dad Notas inter              | mas Asignar un p   | artner            |                 |       |                        |                  |
|                               | AÑADIR               |                              |                              |                    |                   |                 |       |                        |                  |
|                               | ANADIK               |                              |                              |                    |                   |                 |       |                        |                  |
|                               |                      |                              |                              |                    |                   |                 |       | •                      |                  |
|                               | GUARDAR              | ΓAR                          |                              |                    |                   |                 |       | DNES                   |                  |
| Terms 8                       | DECOART              |                              |                              |                    |                   |                 |       | 0.00                   |                  |

Manual de usuario

Crear nuevo

Cliente desde

Otra forma de crear contactos nuevos es de la aplicación de "Servicio de Asistencia".

Servicio de Asistencia Sitio we S Ventas P Compra Punto de ve Planificación rvicio de asis -x9 S F ġ. ontabilidad Ŷ 3 2ġ Servicio de asisten.. \* Ō Q ð Asistencias <u>...</u> E. 0 Seleccionar 8 :2: 2s **0** esta opción MacBook 2.

En computadora

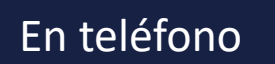

MEY-KO

39

Ventas

Compra

Nómina

Q

#### Manual de usuario

# Mey-KQ

40

Crear nuevo Cliente desde Servicio de Asistencia

F

Otra forma de crear clientes es durante una cotización de un producto o servicio. Por el ejercicio se hará desde la aplicación de <u>Servicio de Asistencia</u>, pero se debe de tomar en cuenta que la *"Creación de Cliente"* se puede generar desde cualquier cotización de cualquier aplicación. Al escribir el nombre de un cliente nuevo en una cotización, luego se debe de elegir la opción de *"Crear y Editar"*.

| Servicio de asistencia Información          | general Tickets Informes     | Configuración |                                |                                  | s                | 0 ×       | G Gabriela Reyes |
|---------------------------------------------|------------------------------|---------------|--------------------------------|----------------------------------|------------------|-----------|------------------|
| Información general del servicio de asister | ncia / Servicio Tecnico / Nu | evo           |                                |                                  |                  |           |                  |
| ASIGNAR PARA MI DEVOLVER REPARAR PLAT       | NEAR INTERVENCIÓN            |               |                                |                                  | NUEVO EN PROCESO | FINALIZAD | 0 CANCELADO      |
| Asunto                                      |                              |               |                                |                                  | •                |           |                  |
| Equipo de servicio de<br>asistencia         | Servicio Tecnico             | - 2           | Cliente<br>Nombre del cliente  | Alberto Contti                   |                  |           |                  |
| Asignado a<br>Tipo<br>Prioridad             | ·                            | v<br>         | Correo electrónico<br>Teléfono | Crear y editar<br>+32 10 588 558 |                  |           |                  |
| Categorías<br>Empresa                       | Grupo Meyko                  | Ŧ             | Producto                       |                                  | ~                |           |                  |
| Descripción                                 |                              |               |                                |                                  |                  |           |                  |
| Descripción del ticket                      |                              |               |                                |                                  |                  |           |                  |
|                                             |                              |               |                                |                                  |                  |           |                  |

### Manual de usuario

Mey-KQ

Crear nuevo Cliente desde Servicio de Asistencia

F

Al crear un cliente nuevo, la primer distinción que se debe de realizar es identificar si el cliente es individual o es una compañía. Luego se deben de llenar todos los campos solicitados del cliente a crear. Al finalizar el llenado de la información, se debe de seleccionar la opción de "Guardar".

|                            | Crear: Cliente    |                             |                           |                              |                                 |                                 |                     |          | ×        |            |
|----------------------------|-------------------|-----------------------------|---------------------------|------------------------------|---------------------------------|---------------------------------|---------------------|----------|----------|------------|
| ARDAR DESCARTAR            | 0<br>Reuniones    | ★ <sup>0</sup><br>Oportunid | \$ <sup>0</sup><br>Ventas | C <sup>0</sup><br>Suscripcio | Compras                         | 0 %<br>On-time Ra               | ☑ 0.00<br>Facturado | Más –    | <b>^</b> |            |
| GNAR PARA MI DEVOLVER REP. | Individual Aldo C | ⊖ Compañía<br>Contti        |                           |                              |                                 |                                 |                     |          | ROCESO   | FINALIZADO |
| ASU<br>Equipo de           | Company Name      | e<br>Calle                  |                           |                              | Puesto de trabajo               | Por ejemplo, Di                 | rector de Ventas    |          |          |            |
| asistencia<br>Asignado     |                   | Calle 2<br>Ciudad           | Estado                    | - C.P.                       | Teléfono<br>Móvil               |                                 |                     |          |          | 4          |
| Prioridad                  | Tax ID            | Pais<br>Por ejemp           | lo, ESA00000000           | -                            | Correo electrónico<br>Sitio web | e.j. https://www                | v.odoo.com          |          |          |            |
| Categoría<br>Empresa       |                   |                             |                           |                              | Título<br>Idioma                | Por ejemplo, Se<br>English (US) | eñor                | -<br>- 0 |          |            |
| Descrip                    | Ļ                 |                             |                           |                              | Categorías                      | Etiquetas                       |                     |          |          |            |
|                            | Contactos y o     | direcciones Venta           | a y compra Cont           | abilidad Notas in            | ternas Asignar un               | partner                         |                     |          | - 60     |            |
|                            | AÑADIR            |                             |                           |                              |                                 |                                 |                     |          |          |            |
|                            | GUARDAR           | ESCARTAR                    |                           |                              |                                 |                                 |                     |          | -        |            |

### Manual de usuario

Crear nuevo

Cliente desde

Servicio de

Asistencia

F

Al crear un cliente nuevo y guardar su información, al seleccionarlo durante una cotización, automáticamente se adjuntará la información del cliente elegido.

| ASIGNAR PARA MI REF |                                                           | EPARAR PLANEAR INTERVENCIÓN |     |                                           |                                                        |     | CANCELADO | *  |
|---------------------|-----------------------------------------------------------|-----------------------------|-----|-------------------------------------------|--------------------------------------------------------|-----|-----------|----|
|                     | Asunto                                                    |                             |     |                                           |                                                        | •   |           |    |
|                     | Equipo de servicio de<br>asistencia<br>Asignado a<br>Tipo | Servicio Tecnico            | • C | Cliente<br>Correo electrónico<br>Teléfono | Aldo Conti<br>aldo.conti@acquista.it<br>+504 3365-2148 | ~ 2 |           | 42 |
|                     | Prioridad<br>Categorías<br>Empresa                        | ☆ ☆ ☆<br>Grupo Meyko        | Ŧ   | Trouble                                   |                                                        |     |           |    |

Manual de usuario

Mey-KO

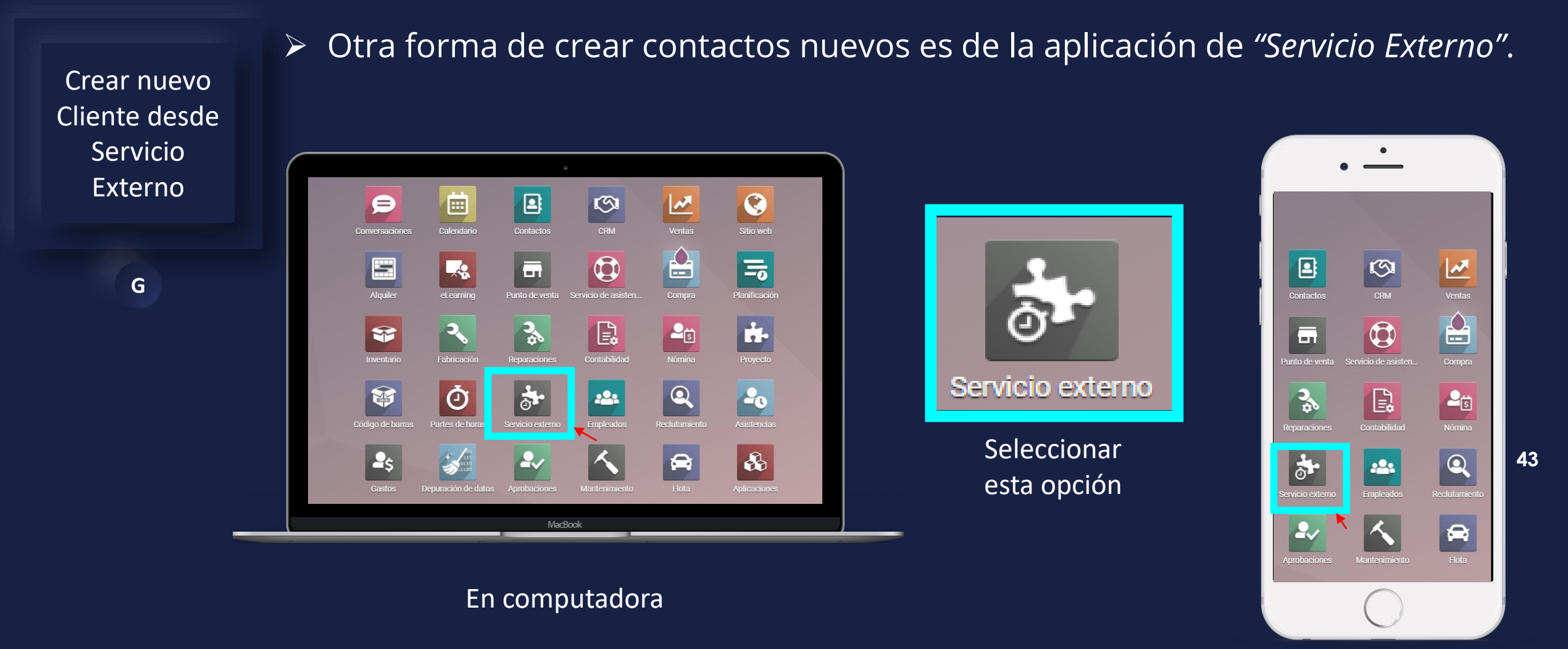

En teléfono

### Manual de usuario

Crear nuevo

Cliente desde

Servicio

Externo

G

Al Ingresar a Servicio Externo se debe de crear un nuevo ticket para crear al cliente desde la creación del mismo, para ello se debe de seleccionar la opción de "Crear".

| Servicio externo Mistareas To                                                                         | odas las tareas Planeacion Informes                                                                           | onfiguracion                                                                                                    | G Gabriela Reyes                                                                        |
|----------------------------------------------------------------------------------------------------|----------------------------------------------------------------------------------------------------|----------------------------------------------------------------------------------------------------|-----------------------------------------------------------------------------------------|
| Mis tareas                                                                                            |                                                                                                    | Buscar                                                                                                    | م                                                                                       |
| CREAR                                                                                                 |                                                                                                    | <b>▼</b> Filtros $\equiv$ Group By <b>★</b> Favoritos                                                                                                    | <b>::</b> 9 🛗 :: 5 0                                                                    |
| Instalacion +                                                                                         | Nuevo                                                                                                    | + En progreso + Planificado                                                                                                    | + En progreso                                                                           |
| 1                                                                                                    |                                                                                                    | 20 1                                                                                                    |                                                                                         |
| Mantenimiento Hospital San Isidro<br>Default Worksheet<br>Contrato mtto Promed<br>Hospital San Isidro | Boiler maintenance<br>Device Installation and Maintenance<br>Servicio externo<br>Azure Interior               | Marcapasos unicameral         Secure basement window           Default Worksheet         Device Installation and Maintenan           Biomedica técnica         Servicio externo           Saul Mendez         Azure Interior | ce Find and fix leak<br>Device Installation and M<br>Servicio externo<br>Azure Interior |
| 2:00 AM                                                                                               | 1:00 AM                                                                                                    | 11:25 AM 2:00 AM                                                                                                    | 2:00 AM                                                                                 |
|                                                                                                    | 🛨 🕘                                                                                                    |                                                                                                    | 🎯 📩 🖓 🕘                                                                                 |
|                                                                                                    | Light switch replacement<br>Device Installation and Maintenance<br>Servicio externo<br>Wood Corner<br>3:00 AM |                                                                                                    |                                                                                         |
|                                                                                                    | Fix sink<br>Device Installation and Maintenance<br>Servicio externo<br>Deco Addict<br>3:00 AM                 |                                                                                                    |                                                                                         |
|                                                                                                    | · · · · · · · · · · · · · · · · · · ·                                                                         |                                                                                                    |                                                                                         |
|                                                                                                    | Filter replacement<br>Device Installation and Maintenance<br>Servicio externo<br>Gemini Furniture<br>4:00 AM  |                                                                                                    |                                                                                         |
|                                                                                                    |                                                                                                    |                                                                                                    |                                                                                         |

### Manual de usuario

Crear nuevo

Cliente desde

Servicio

Externo

G

Al crear un ticket nuevo se debe de escribir el nombre completo del cliente y seleccionar la opción de crear y editar.

Servicio externo Mis tareas Todas las tareas Planeación Informes Configuración 🐋 2 🧿 🗶 G Gabriela Reyes Q Mis tareas CREAR == ▼ Filtros ≡ Group By ★ Favoritos 0 <u>\_\_\_\_</u> **H** 0 Planificado Instalacion Nuevo En progreso En progreso 20 Marcapasos unicameral Boiler maintenance Secure basement window Find and fix leak Título de tarea Device Installation and M Device Installation and Maintenance Default Worksheet Device Installation and Maintenance Servicio externo Biomedica técnica Servicio externo Servicio externo Azure Interior Saul Mendez Azure Interior Azure Interior Cliente 1:00 AM 11:25 AM 2:00 AM 2:00 AM P P ☆ 🕑 🛨 🕑 ☆ 🕑 ☆ 🕗 6 Cliente nuevo Crear "Cliente nuevo" Light switch replacement Device Installation and Maintenance Crear y editar. Servicio externo Wood Corner Assignees 3:00 AM 습 🕗 G Gabriela Reyes 🗙 Fix sink EDITAR AÑADIR Û Device Installation and Maintenance Servicio externo Deco Addict Mantenimiento Hospital San Isidro 3:00 AM Default Worksheet E. Contrato mtto Promed ☆ ⊙ Hospital San Isidro 2:00 AM Filter replacement Device Installation and Maintenance ☆ 🕑 Servicio externo Gemini Furniture 4:00 AM ☆ 🖸

45

### Manual de usuario

MEY-KO

Crear nuevo Cliente desde Servicio Externo

G

Al crear un cliente nuevo, la primer distinción que se debe de realizar es identificar si el cliente es individual o es una compañía. Luego se deben de llenar todos los campos solicitados del cliente a crear. Al finalizar el llenado de la información, se debe de seleccionar la opción de "Guardar".

| III Servicio externo Mistar                            | reas Todas las toroas           | Planaación Informos                | Configuración                |                    |                                |                     |       | <b></b> 2 @ | ) 🗶 🌀 Gabriela Reyes               |
|--------------------------------------------------------|---------------------------------|------------------------------------|------------------------------|--------------------|--------------------------------|---------------------|-------|-------------|------------------------------------|
| Mis tareas                                             | Crear: Cliente                  |                                    |                              |                    |                                |                     |       | ×           | ۹                                  |
| CREAR                                                  | Reuniones 🕈                     | 0 \$ 0<br>Oportunid \$ 0<br>Ventas | C <sup>0</sup><br>Suscripcio | Compras            | 💭 <sup>0</sup> %<br>On-time Ra | ☑ 0.00<br>Facturado | Más 👻 | Î           | ••••                               |
| Instalacion                                            | • Individual O Co<br>Cliente -r | ompañía<br>NUEVO                   |                              |                    | _                              |                     | G     | +           | En progreso                        |
| Título de tarea                                        | Company Name                    |                                    |                              |                    | ~                              |                     |       |             | Find and fix leak                  |
| e.g. Boiler replacement                                |                                 |                                    |                              |                    |                                |                     |       |             | Servicio externo<br>Azure Interior |
| Cliente                                                | Contacto                        | Calle                              |                              | Puesto de trabajo  | Por ejemplo, Dir               | rector de Ventas    |       |             | 2:00 AM                            |
|                                                        |                                 | Calle 2                            |                              | Teléfono           |                                |                     |       |             | ☆ ◎ 46                             |
| Plantilla de hoja de trabajo                           |                                 | Ciudad Estado                      | - C.P.                       | Móvil              |                                |                     |       |             |                                    |
| Default Worksheet                                      | Tax ID                          | Pais<br>Por ciamplo ESA000000      |                              | Correo electronico | o i bttpp://www                | vodoo oom           |       |             |                                    |
| Assignees                                              |                                 | For ejempio, ESA000000             |                              | Título             | Por ejemplo. Se                | 20000.com           |       |             |                                    |
| G Gabriela Reyes ×                                     |                                 |                                    |                              | Idioma             | English (US)                   |                     | - Q   |             |                                    |
| AÑADIR EDITAR                                          |                                 |                                    |                              | Categorías         | Etiquetas                      |                     |       |             |                                    |
| Mantenimiento Hospital San Isidro<br>Default Worksheet | Contactos y direcc              | iones Venta y compra C             | ontabilidad Notas inf        | ternas Asignar un  | partner                        |                     |       |             |                                    |
| Hospital San Isidro<br>2:00 AM                         | AÑADIR                          |                                    |                              |                    |                                |                     |       |             |                                    |
| ¥ ⊕                                                    | GUARDAR DESCA                   | RTAR                               |                              |                    |                                |                     |       | ·           |                                    |